# iTacs Drill

## Q1-1: X-Y map -time average(1)-

Make a monthly mean SST map for January 2016.

Variable: SST (hist) Period: Janary 2016

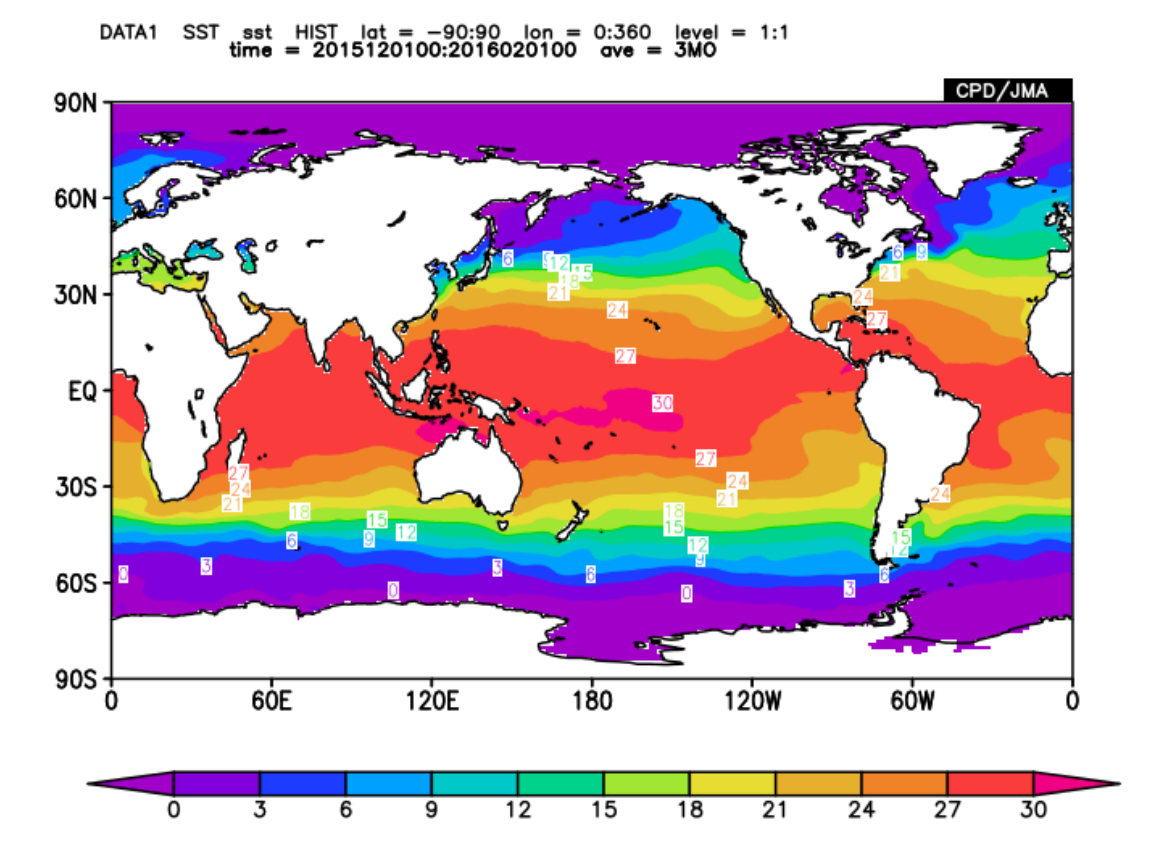

### A1-1: X-Y map -time average(1)-

| Dataset | Element                          | Data type |      |     | Area  |       | Level | Time unit        | Showing | peri | iod |
|---------|----------------------------------|-----------|------|-----|-------|-------|-------|------------------|---------|------|-----|
| SST -   | Sea Surface Data 🔹               | HIST 🔻    |      | ALL |       | •     | 1 -   | MONTHLY -        | RANG    | E 🔻  |     |
|         | Temperature (SST) [( 🔻           |           | Lat: | -90 | - 90  | Ave [ |       | Ave Year-to-year | 2016 🔻  | 1    | •   |
|         |                                  |           | Lon: | 0   | - 360 | Ave [ |       | 🔲 Time filter    | 2016 🔻  | 1    | •   |
|         | Vector SD<br>Derivative: Ion Iat |           |      |     |       |       |       |                  |         |      |     |

### Q1-2: X-Y map -time average(1)-

Make a 3-month-mean SST map for the period from December 2015 through February 2016.

Variable: SST (hist) Period: December 2015

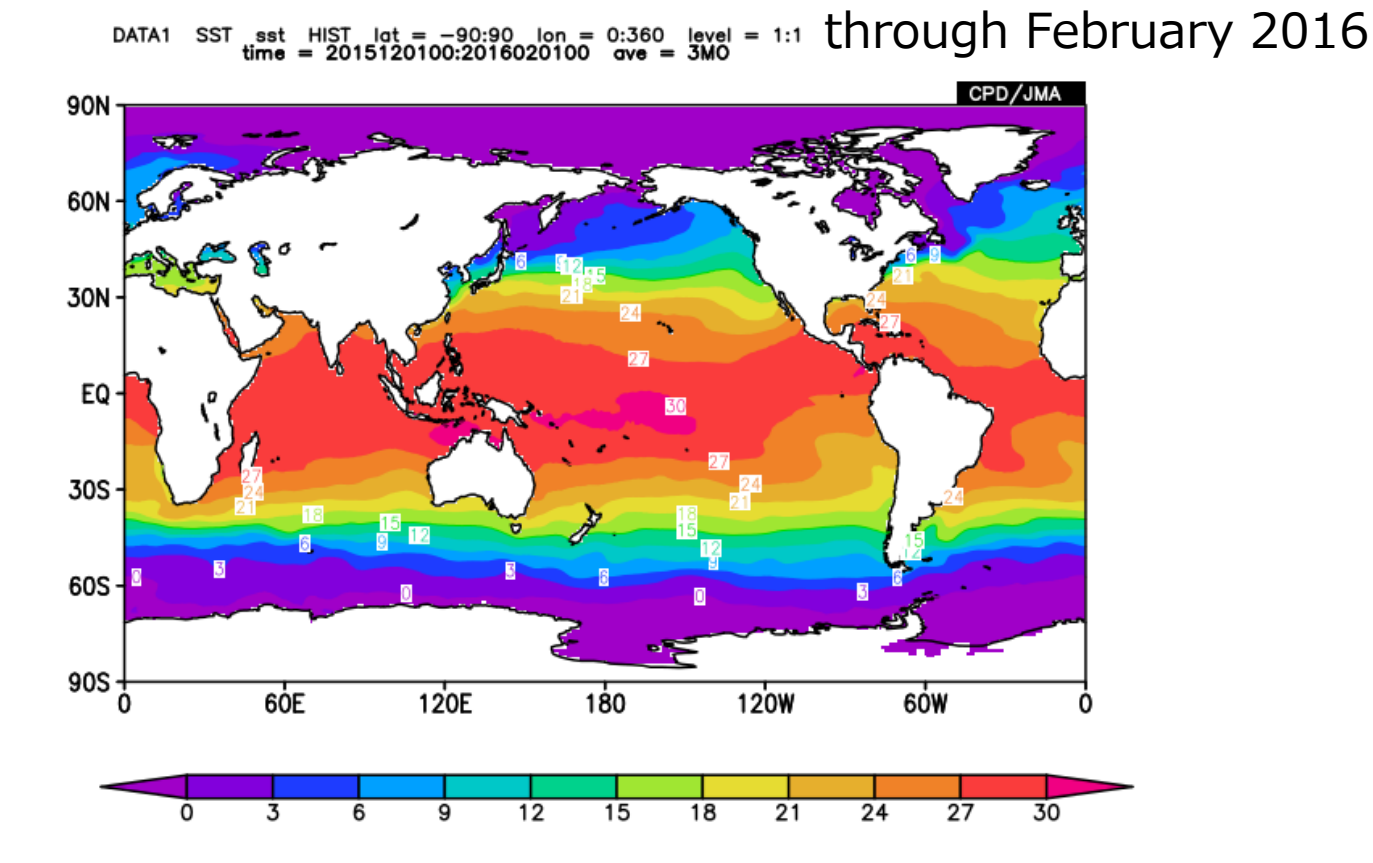

### A1-2: X-Y map -time average(1)-

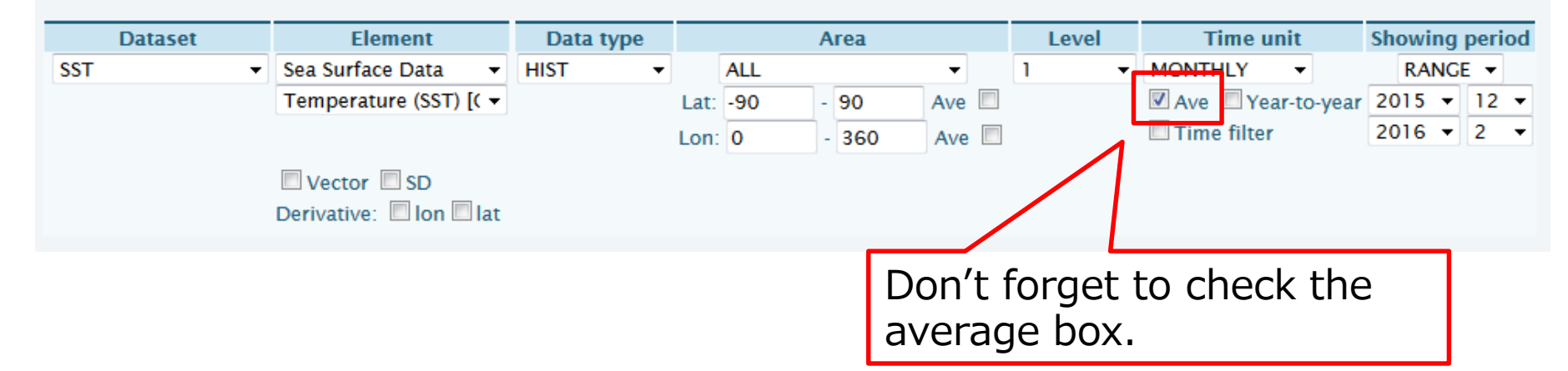

### Q1-3: X-Y map -contour-

# Modify the contour interval appropriately so as to see the SST structure in the Tropics.

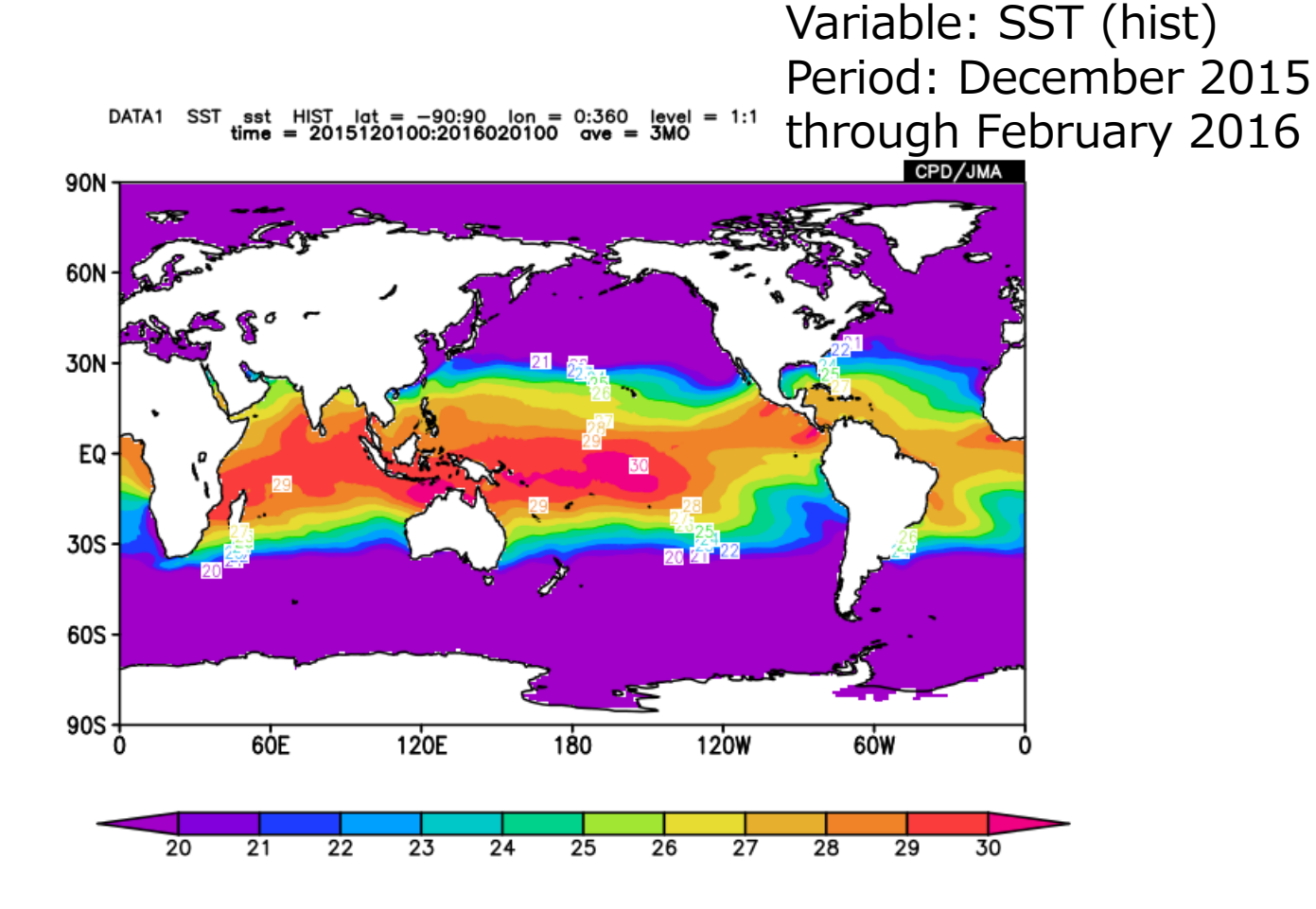

### A1-3: X-Y map -contour-

#### Data 1

Color Table: Rainbow

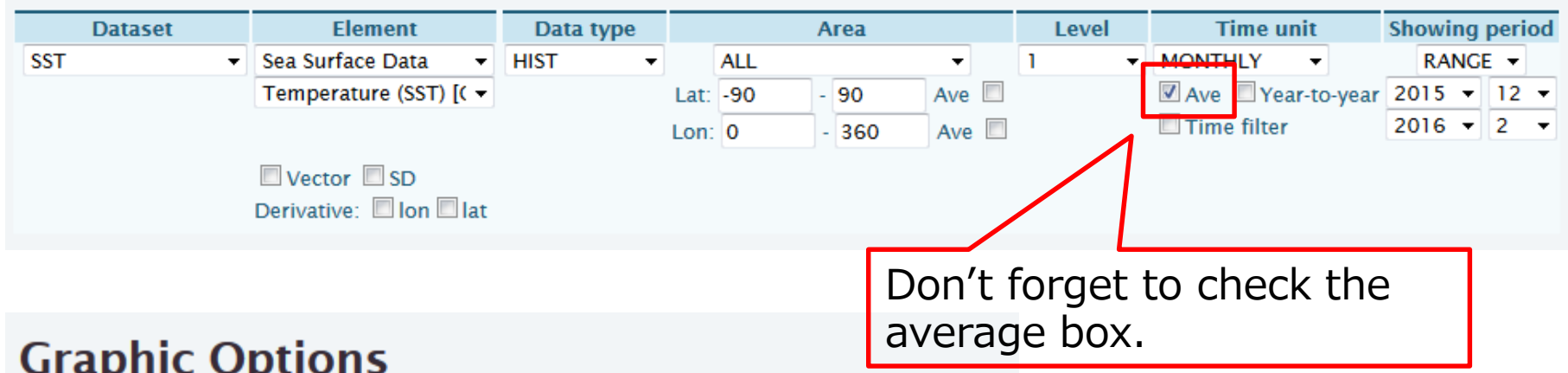

[Inch] value:

| drupine option      | 5         |              |        |           |      |    |
|---------------------|-----------|--------------|--------|-----------|------|----|
| Colorizing: COLOR - | Show      | Contour Lab  | els    |           |      |    |
| Drawing: SHADE -    | Show      | Color Bar    |        |           |      |    |
| Image Format: png 👻 | Set Co    | ontour Paran | neters | for data1 |      |    |
| Font: default 👻     | interval: | 1            | min:   | 20        | max: | 30 |

Set Vector size:

This is just an example. Please modify it as you like.

SKID: I

### Q1-4: X-Y map -color table-

#### Change the color table as you like.

Variable: SST (hist) Period: December 2015 through February 2016

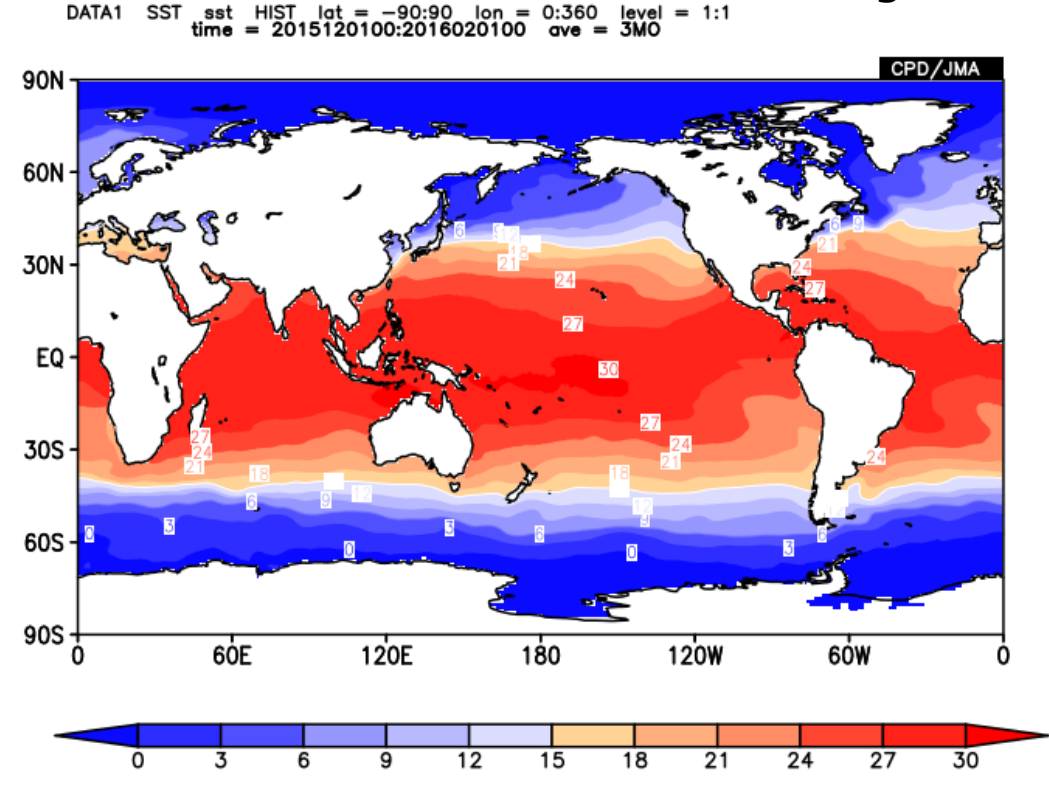

"Blue - Red" is used for this example.

### A1-4: X-Y map -color table-

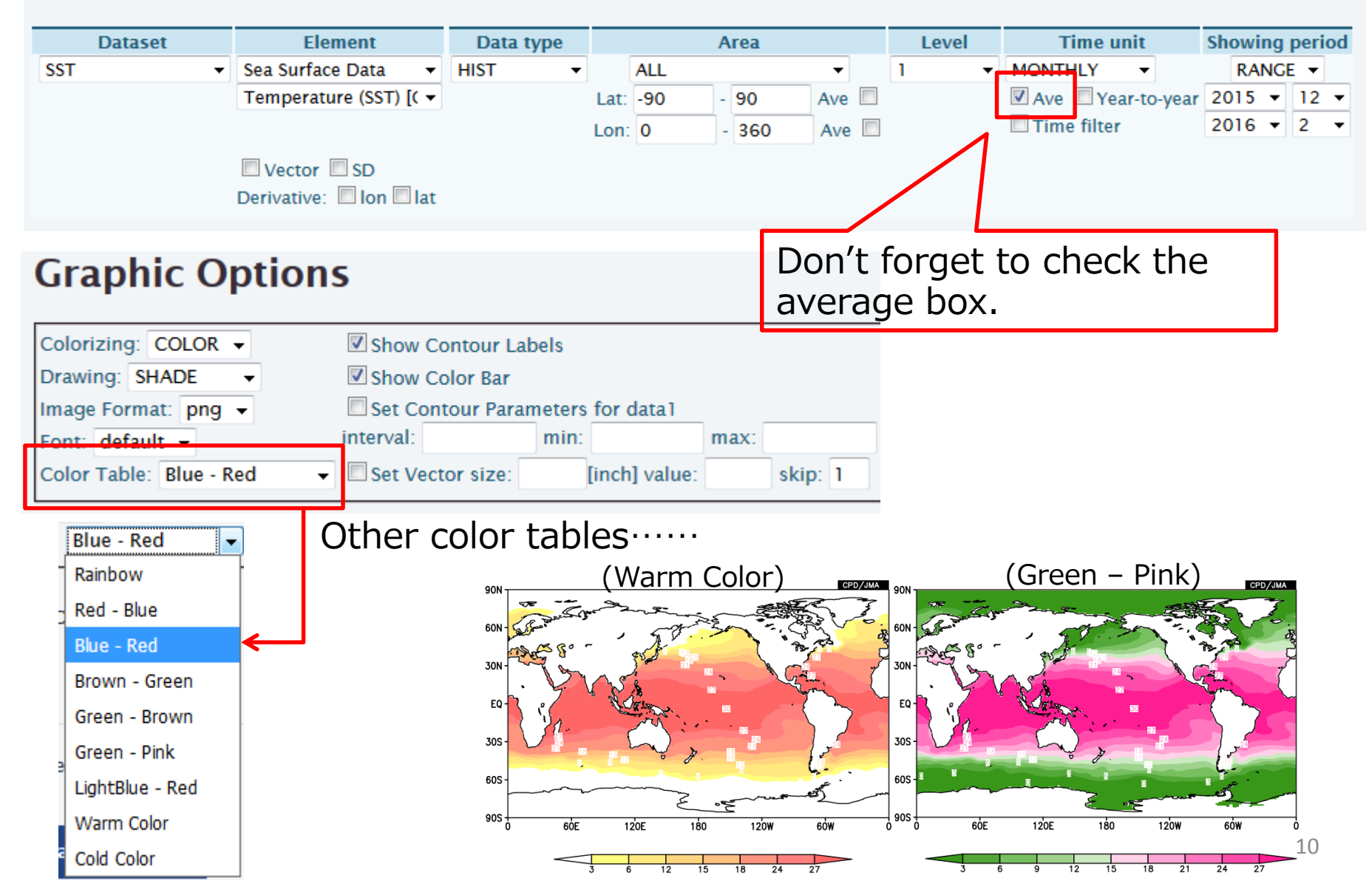

### Q1-5: X-Y map – Drawing area–

Change the area.(1) The Indian Ocean and the Pacific(2) The Atlantic

Variable: SST (hist) Period: December 2015 through February 2016

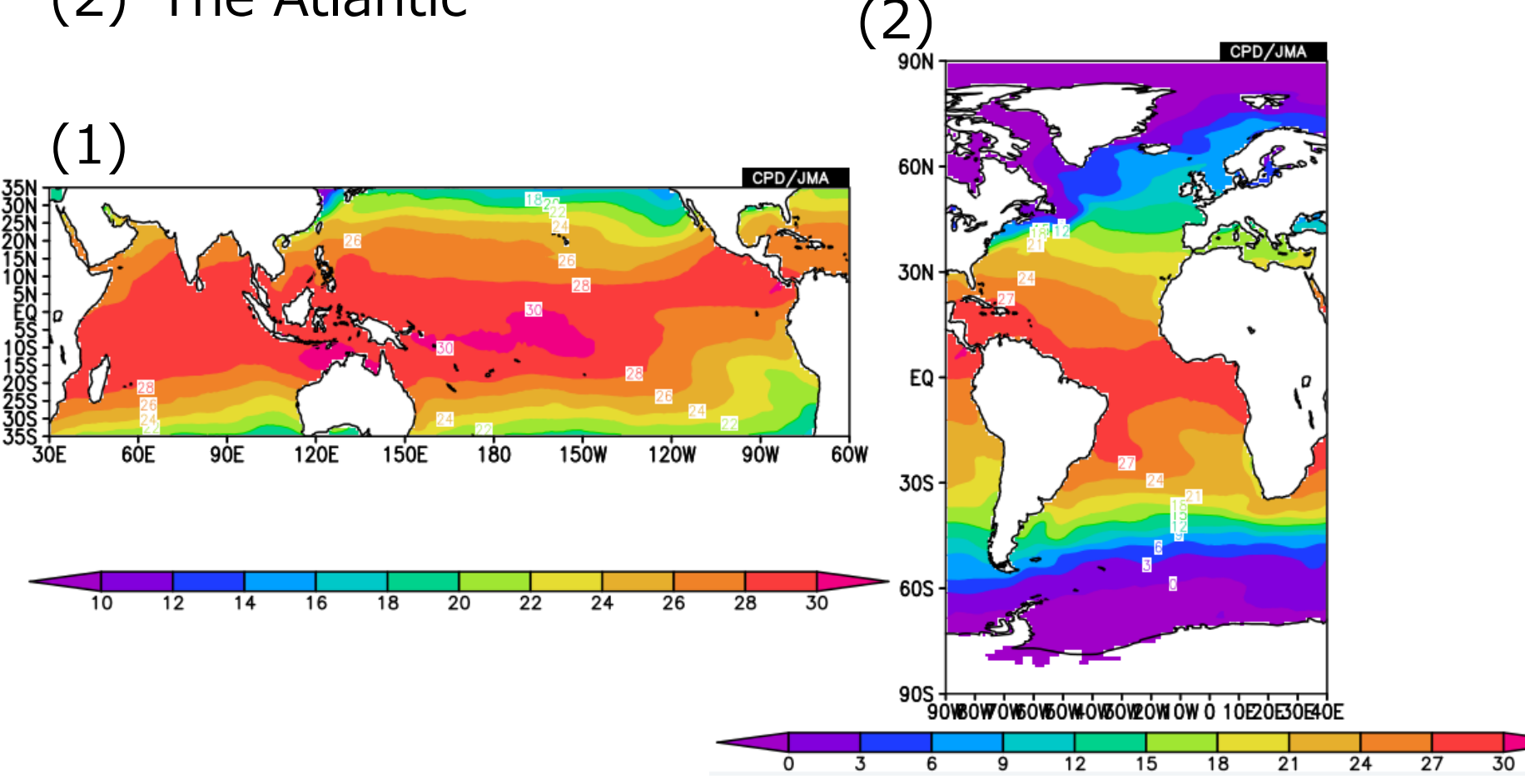

# A1-5: X-Y map – mapping area– (1) The Indian Ocean and the Pacific

| Dataset | Element                          | Data type |      |     | Area  |          | Level | Time unit        | Showing period |
|---------|----------------------------------|-----------|------|-----|-------|----------|-------|------------------|----------------|
| SST 👻   | Sea Surface Data 🔹               | HIST 👻    |      | ALL |       | <b>_</b> | 1 •   | MONTHLY -        | RANGE 🔻        |
|         | Temperature (SST) [( 🔻           |           | Lat: | -35 | - 35  | Ave 🔲    |       | Ave Vear-to-year | 2015 - 12 -    |
|         |                                  |           | Lon: | 30  | - 300 | Ave 🔲    |       | Time filter      | 2016 🕶 2 💌     |
|         | Vector SD<br>Derivative: Ion lat |           |      |     |       |          |       |                  |                |

# (2) The Atlantic Ocean Data1

| D   | )ataset | Element                          | Data type |      |       | Area |          | Level | Time uni    | it       | Show | ing | perio | od |
|-----|---------|----------------------------------|-----------|------|-------|------|----------|-------|-------------|----------|------|-----|-------|----|
| SST | •       | Sea Surface Data 🔹               | HIST 🔻    |      | ALL   |      | <b>-</b> | 1 •   | MONTHLY     | -        | RA   | NG  | E 🔻   |    |
|     |         | Temperature (SST) [( 🔻           |           | Lat: | -90   | - 90 | Ave 🔲    |       | Ave Year    | -to-year | 2015 | •   | 12    | -  |
|     |         |                                  |           | Lon  | : -90 | - 40 | Ave 🔲    |       | Time filter |          | 2016 | •   | 2     | •  |
|     |         | Vector SD<br>Derivative: Ion Iat |           |      |       |      |          |       |             |          |      |     |       |    |

# Q1-6: X-Y map –time average (2)–

# If you uncheck the average box, what will happen?

Variable: SST (hist) Period: December 2015 through February 2016

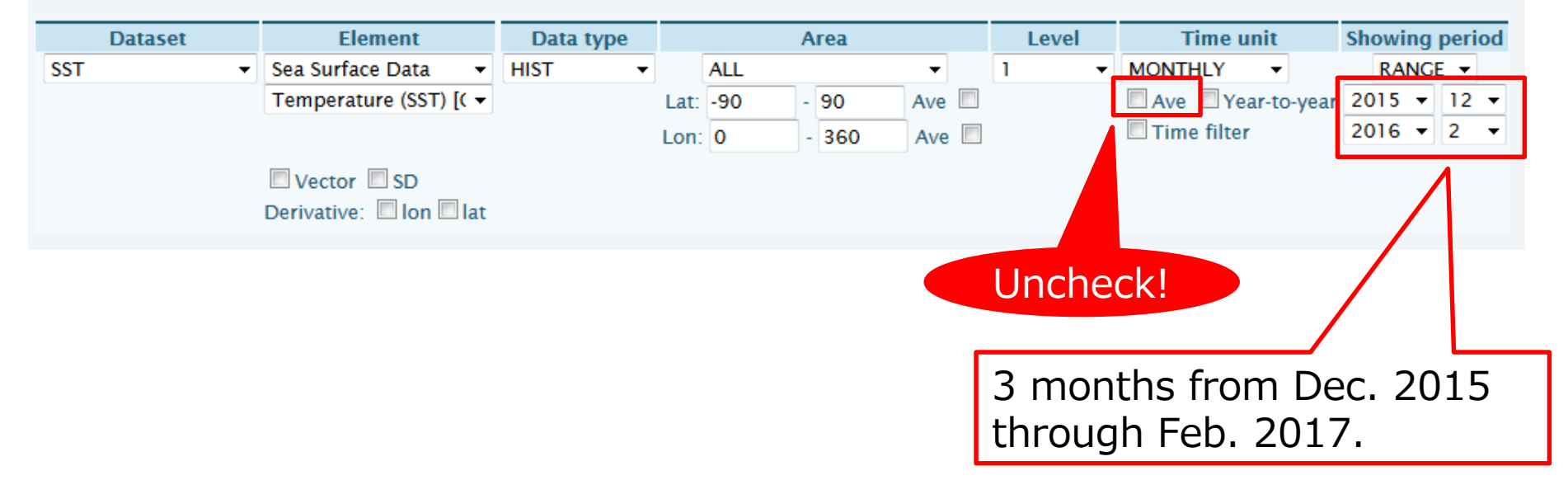

### A1-6: X-Y map –time average (2)–

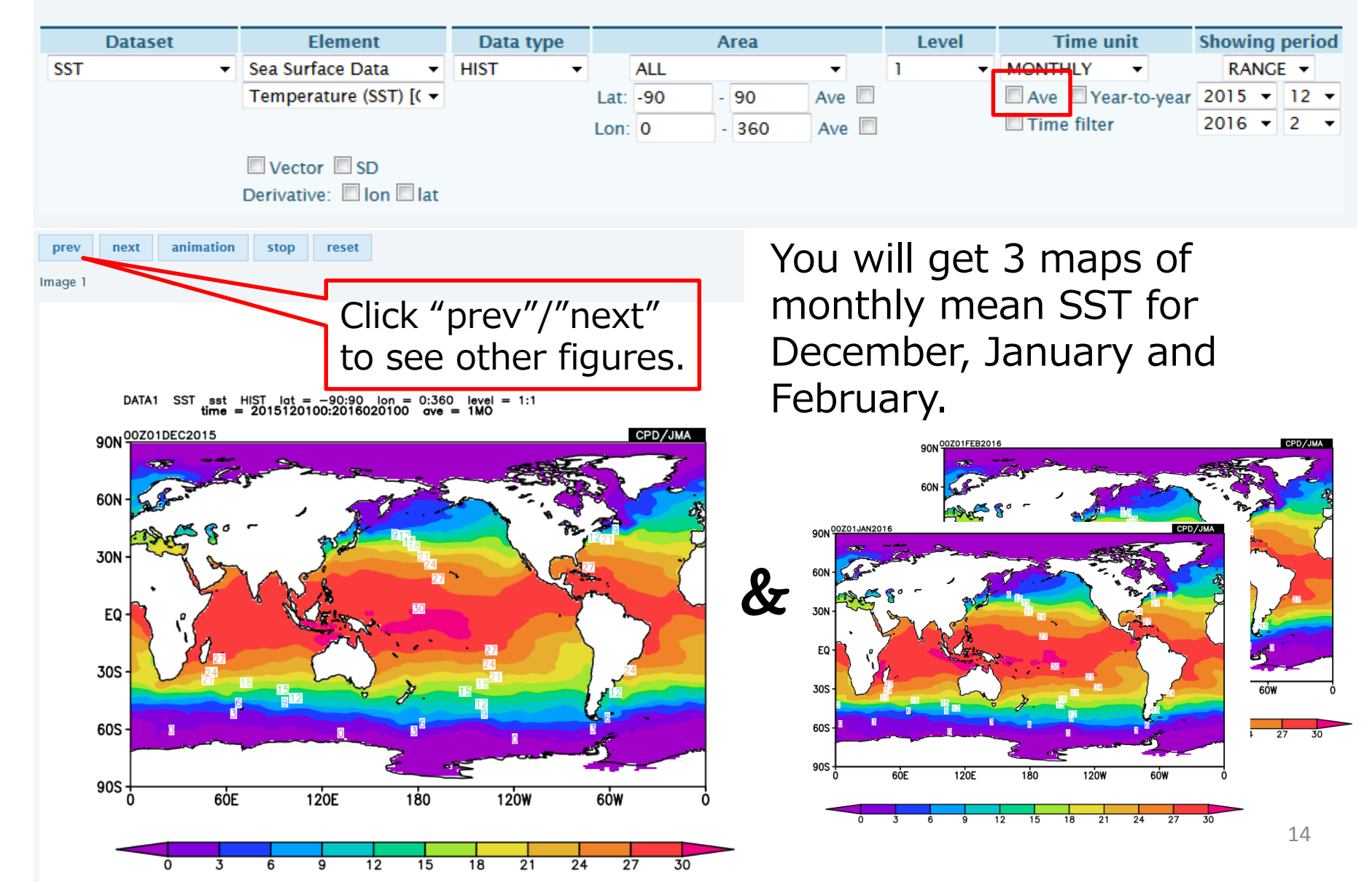

### Q1-7: X-Y map –"Year-to-year"–

#### Let's see the "year-to-year" function.

Variable: SST (hist) Period: December 2013 through February 2016

### (1) Check both "Ave" and "Year-to-year"

Data1

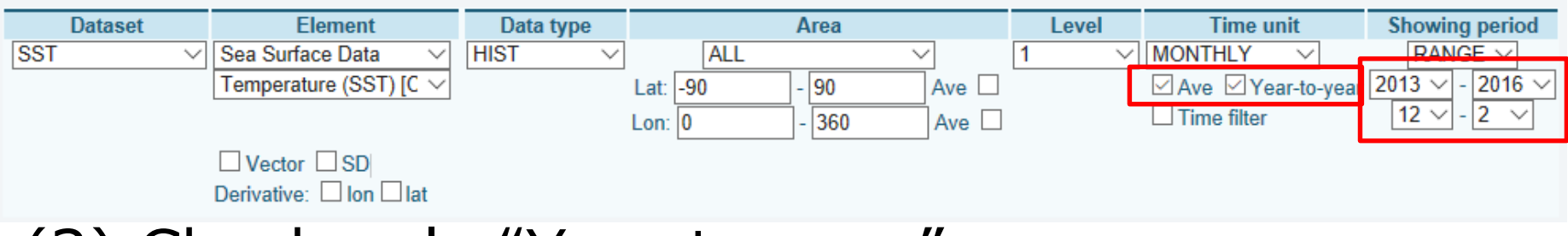

# (2) Check only "Year-to-year"

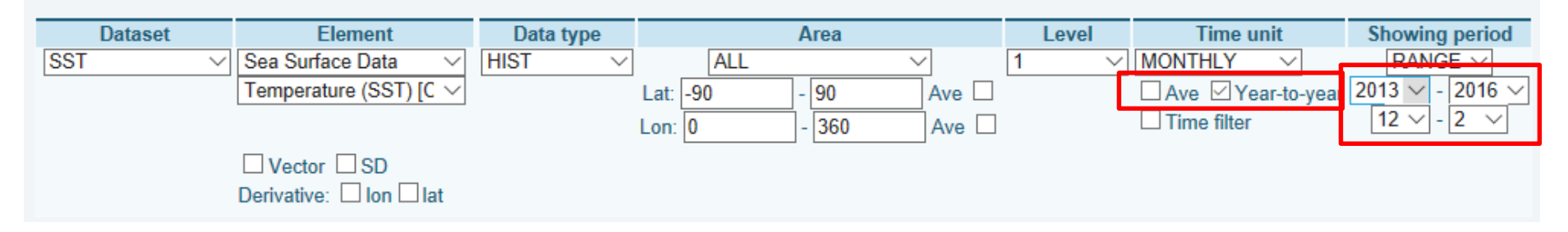

#### A1-7: X-Y map –"Year-to-year"– (1) Check both "Ave" and "Year-to-year"

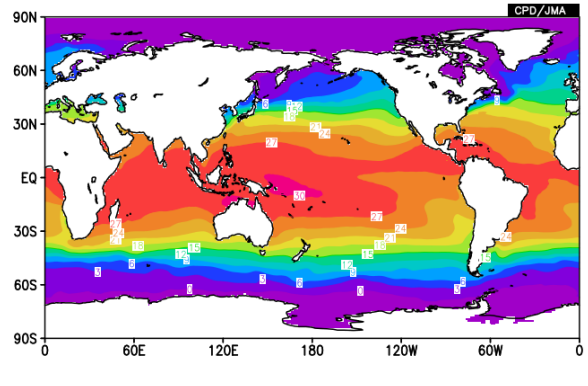

| Time unit        | Showing period  | Sele |
|------------------|-----------------|------|
| MONTHLY V        | RANGE 🗸         | m    |
| Ave Vear-to-year | 2013 ~ - 2016 ~ | mea  |
| Time filter      | 12 🗸 - 2 🗸      | aver |
|                  |                 |      |

Selecting consecutive DJFmeans from each year and averaging them further.

2013 ··· J J A S O N D 2014 J F M A ··· 2014 ··· J J A S O N D 2015 J F M A ··· 2015 ··· J J A S O N D 2016 J F M A ··· 2016 ··· J J A S O N D 2017 J F M A ···

#### (2) Check only "Year-to-year"

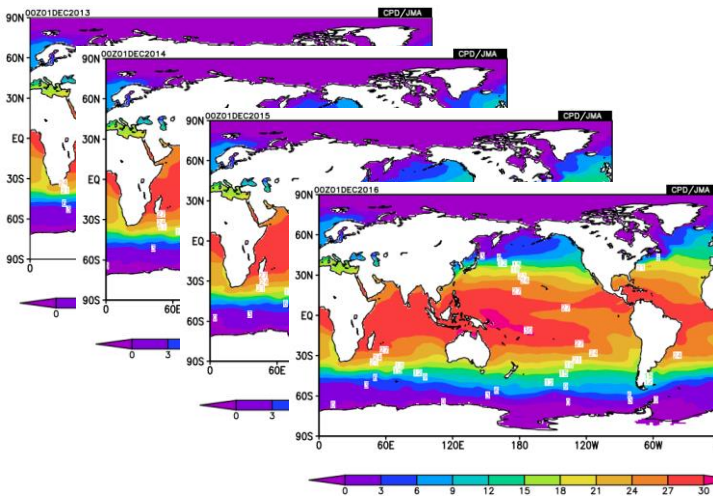

| Time unit        | Showing period  |  |  |  |  |  |  |
|------------------|-----------------|--|--|--|--|--|--|
| MONTHLY V        | RANGE 🗸         |  |  |  |  |  |  |
| Ave Vear-to-year | 2013 🗸 - 2016 🗸 |  |  |  |  |  |  |
| Time filter      | 12 🗸 - 2 🗸      |  |  |  |  |  |  |

Selecting consecutive DJFmeans from each year and drawing them separately.

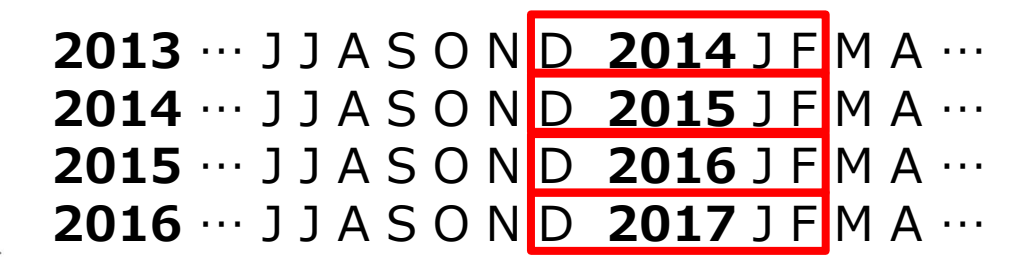

<!> For both cases, the end of period is apparently Feb. 2016, but it is Feb. 2017, actually.  $^{16}$ 

### Q1-8: X-Y map –Integrated exercise–

Change the variable to zonal wind (U) and select upperlevel (200hPa) and lower-level (850hPa). It would be better to change also some graphical options as appropriate to highlight their characteristics.

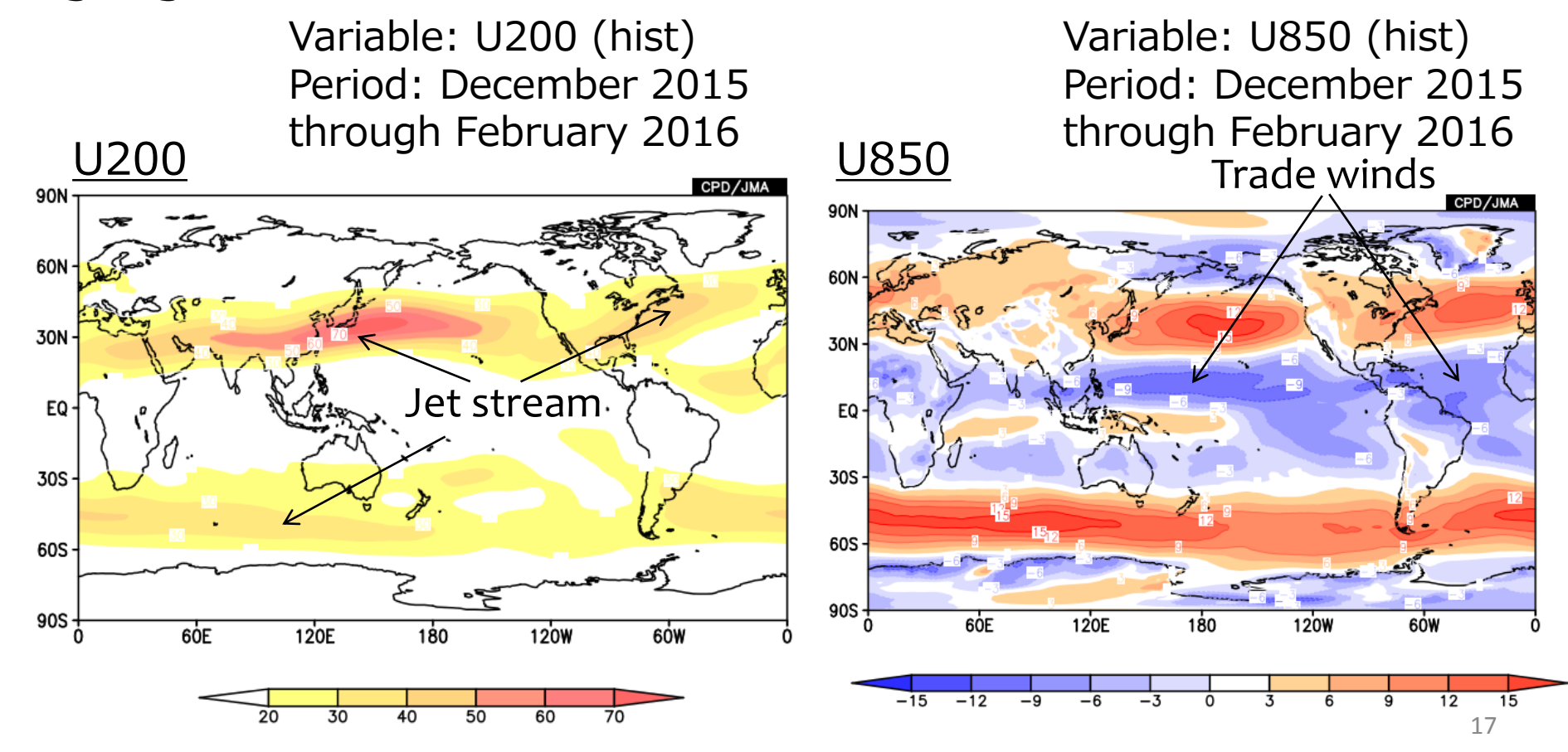

### A1-8: X-Y map – Integrated exercise–

#### Data 1

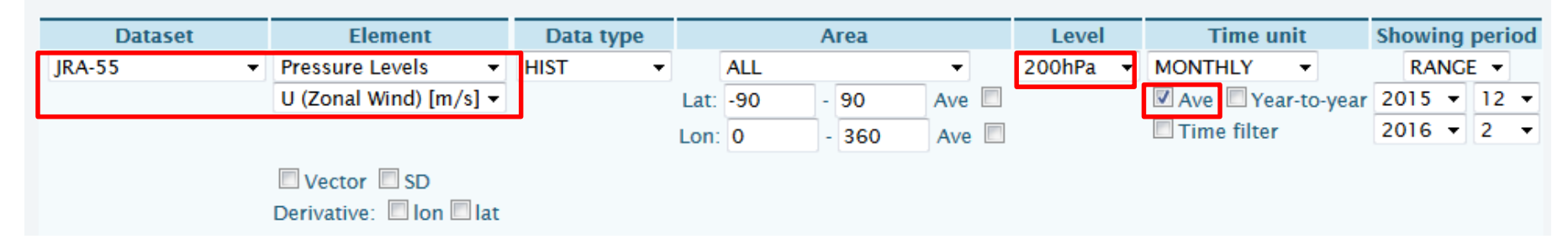

#### **Graphic Options**

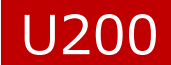

| Colorizing: COLOR -         | Show Contour Labels                    |  |  |  |  |  |
|-----------------------------|----------------------------------------|--|--|--|--|--|
| Drawing: SHADE -            | Show Color Bar                         |  |  |  |  |  |
| Image Format: png 👻         | Set Contour Parameters for data1       |  |  |  |  |  |
| Font: default 👻             | Interval. 10 Inin. 20 Inax. 70         |  |  |  |  |  |
| Color Table: Warm Color 🛛 👻 | Set Vector size: [inch] value: skip: 1 |  |  |  |  |  |

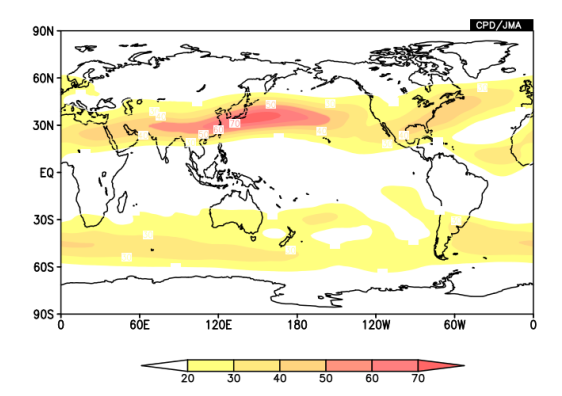

#### **Graphic Options**

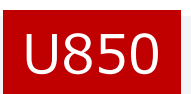

| Colorizing: COLOR -                    | Show Contour Labels                                              |  |  |  |  |  |
|----------------------------------------|------------------------------------------------------------------|--|--|--|--|--|
| Drawing: SHADE - Show Color Bar        |                                                                  |  |  |  |  |  |
| Image Format: png 👻<br>Font: default 👻 | Set Contour Parameters for data1<br>interval: 3 min: -15 max: 15 |  |  |  |  |  |
| Color Table: Blue - Red 🗸              | Set Vector size: [inch] value: skip: 1                           |  |  |  |  |  |

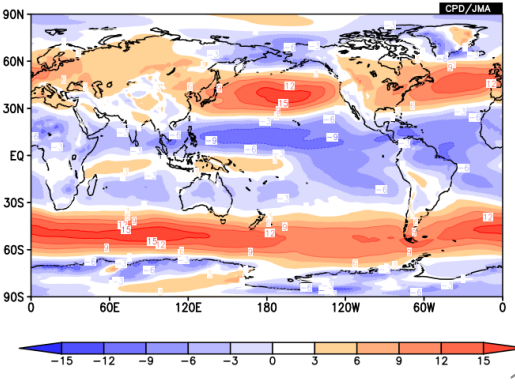

## Q1-9: X-Y map –Polar stereo map– Polar stereo map is good for the extratropics.

Variable: U200 (hist) Period: December 2015 through February 2016

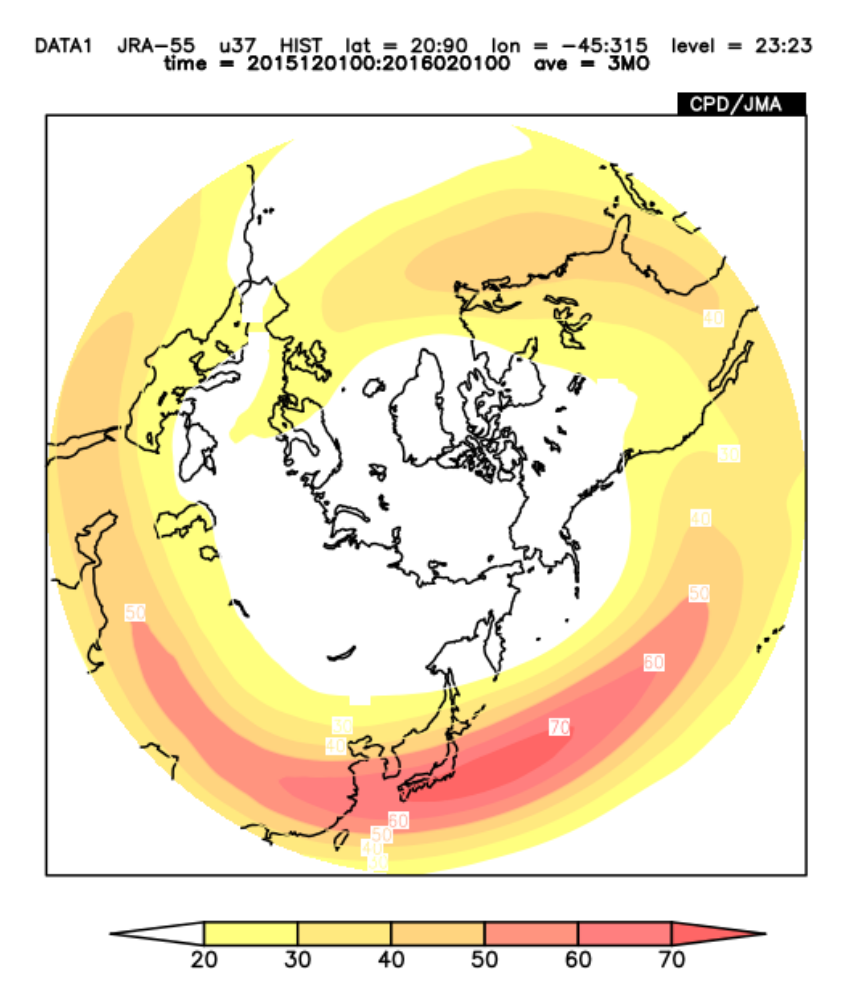

### A1-9: X-Y map –Polar stereo map–

#### Data 1

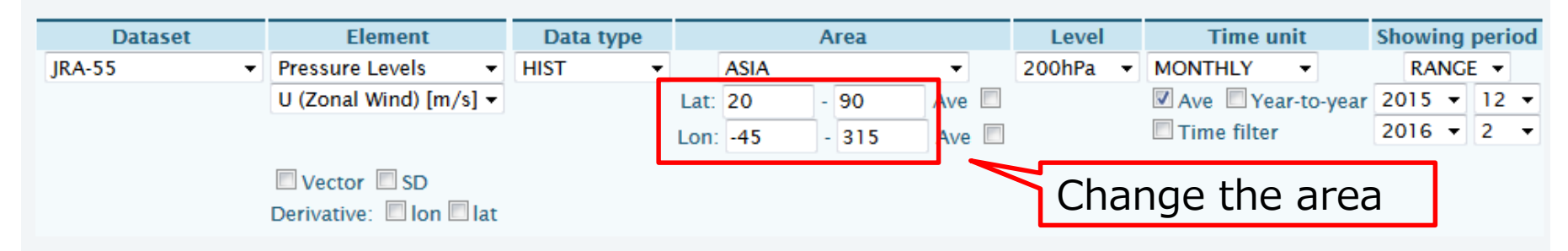

#### **Graphic Options**

| Colorizing: COLOR<br>Drawing: SHADE<br>Image Format: png<br>Font: default<br>Color Table: Warm Color | <ul> <li>Show Contour Labels</li> <li>Show Color Bar</li> <li>Set Contour Parameters f<br/>interval: 10 min: 2</li> <li>Set Vector size: [interval: 10]</li> </ul> | or data1<br>20 max: 70<br>nch] value: skip | <ul> <li>Polar Stereographic: North pole</li> <li>Logarithmic Coordinates</li> <li>Reverse the Axes</li> <li>Flip the X-axis</li> <li>Flip the Y-axis</li> <li>No Caption</li> </ul> | No Scale Labels<br>Draw Credit Inside<br>Apply All Pics<br>picture size % |
|----------------------------------------------------------------------------------------------------|----------------------------------------------------------------------------------------------------|--------------------------------------------|----------------------------------------------------------------------------------------------------|---------------------------------------------------------------------------|
|                                                                                                    |                                                                                                    |                                            |                                                                                                    |                                                                           |
|                                                                                                    |                                                                                                    |                                            | Select either her                                                                                                    | misphere.                                                                 |

### Q2-1:Vector

# Let's see 850hPa winds in January 2016. Let the area be [35S-35N, 30E-150W].

Variable: U850, V850 (hist) Period: January 2016 Vector: 1 inch =20m/s, skip interval=4

DATA1 JRA-55 u37,v37 HIST lat = -35:35 lon = 30:210 level = 7:7 time = 2016010100:2016010100 ave = 1M0

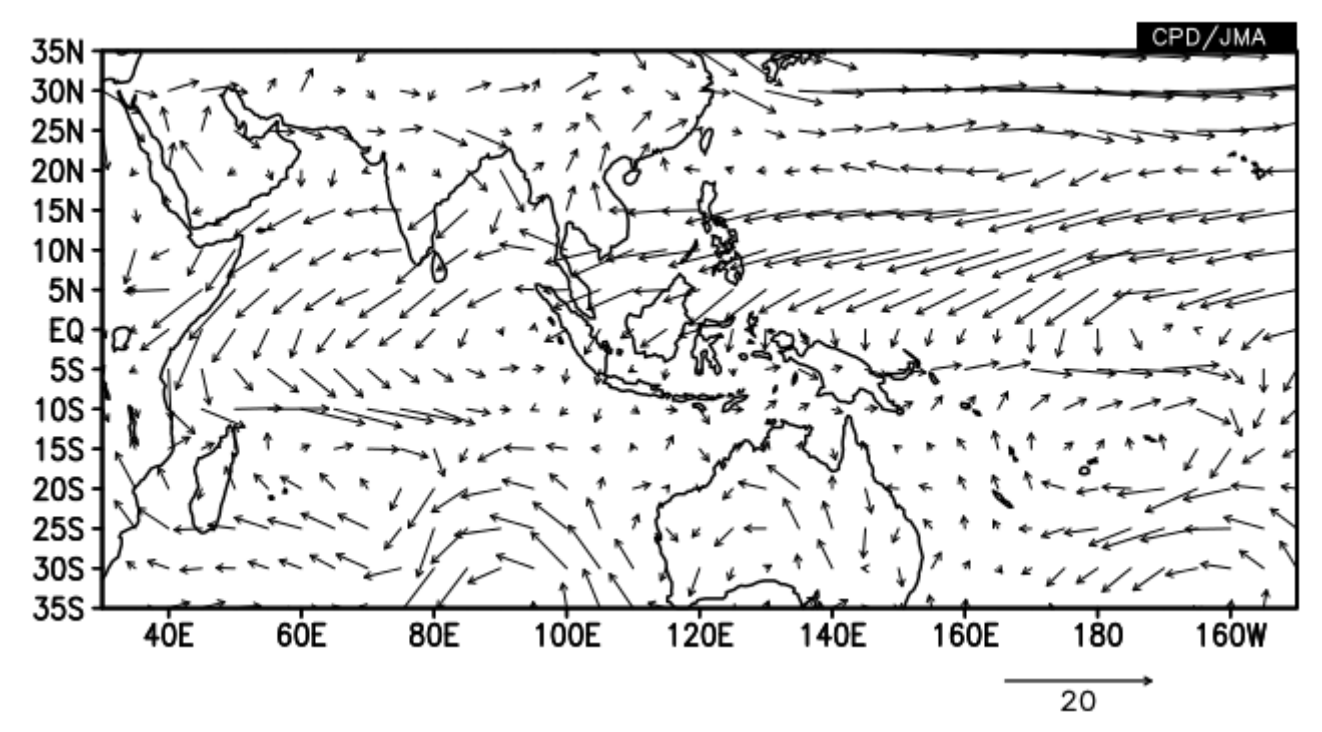

### A2-1:Vector

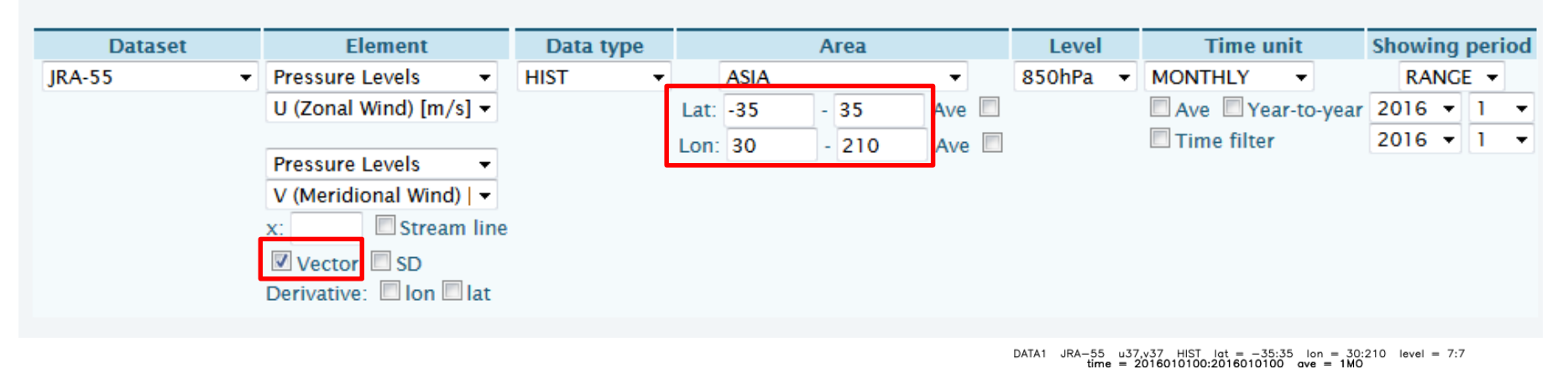

**Graphic Options** 35N 30N 25N 20N 15N Colorizing: COLOR -Show Contour Labels 10N 5N Drawing: SHADE Show Color Bar EQ **5**S Image Format: png 👻 Set Contour Parameters for data1 10S 15S interval: min: Font: default 👻 max: 20S 25S Color Table: Rainbow Set Vector size: 1 [inch] value: 20 skip: 4 • 30S 35S 140E 4ÖE 6ÖE 80E 100E 120E 180 160E 20 160E 180 16 1 inch = 20 m/s20

### Q2-2:Vector – skip interval –

#### In Q2-1, we set the vector skip interval as 4. Change this parameter as you like.

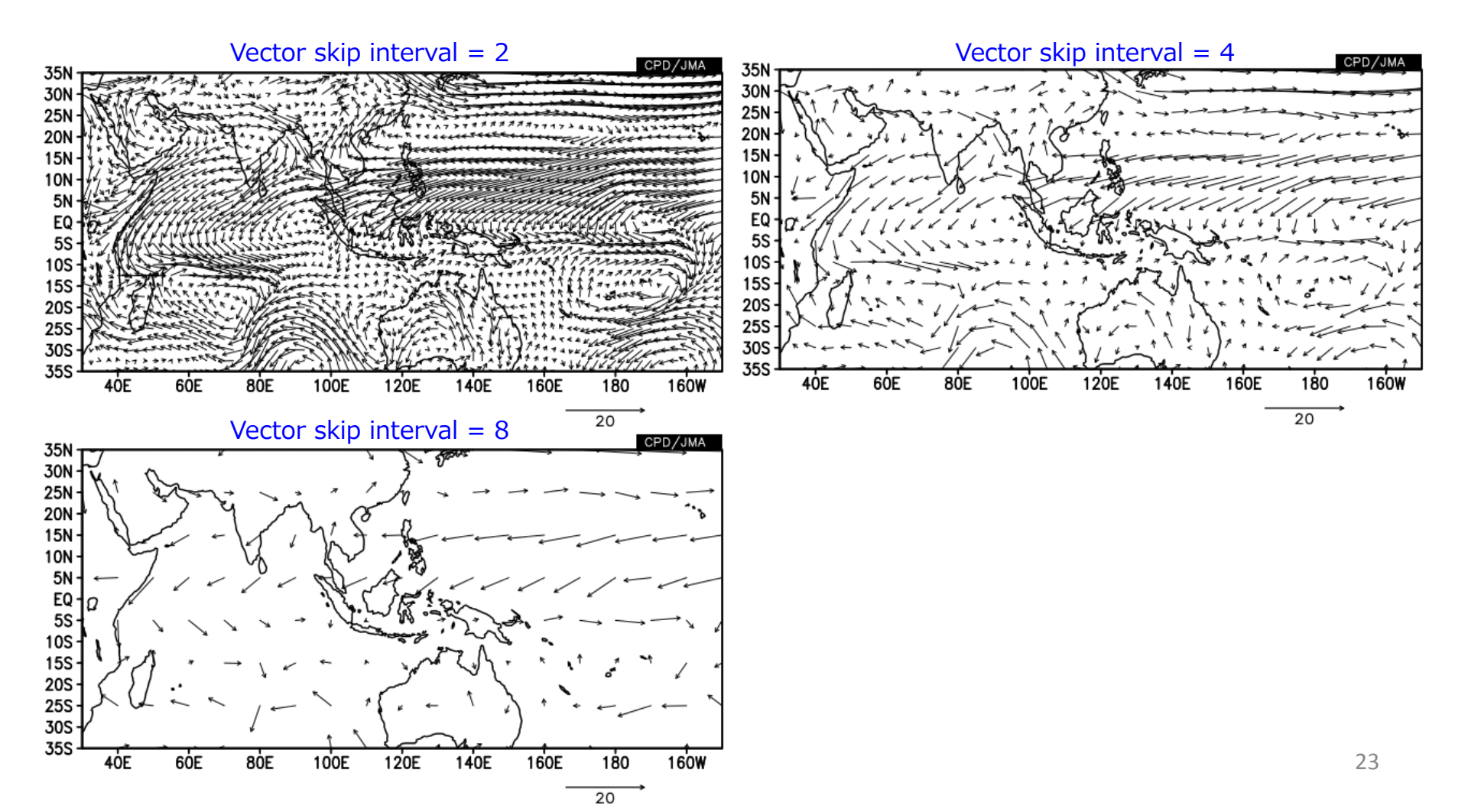

### A2-2:Vector –skip interval–

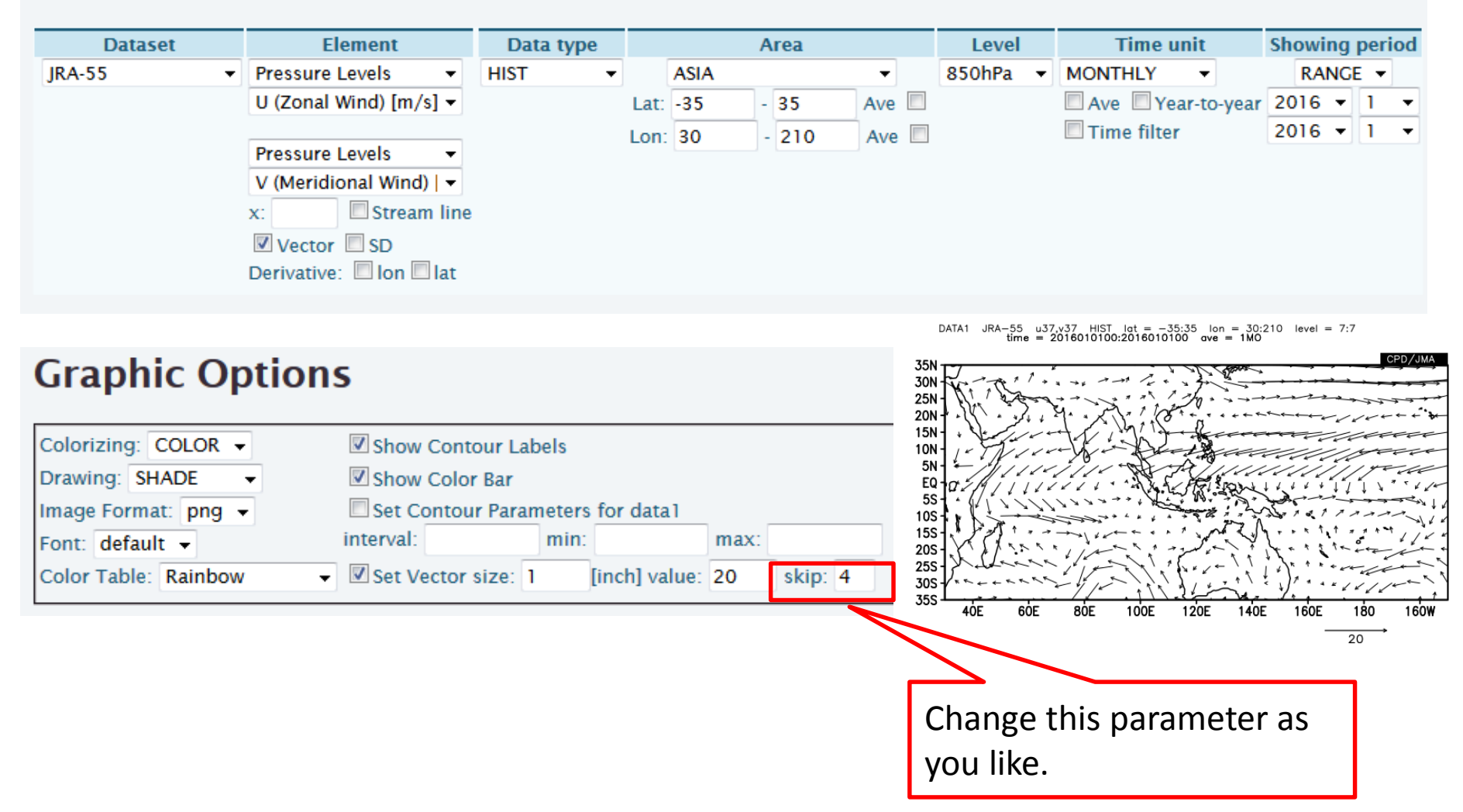

## Q3-1:Data1\_Data2 -Shade & Contour-

Show the stream function normal at 850hPa for January by shading and also overlay the same variable for January 2016 by contour lines.

> Variable: ψ850 Period: January 2016

DATA1 JRA-55 psi37 NORM lat = -35:35 lon = 60:300 level = 7:7 time = 2016010100:2016010100 ave = 1MO

DATA2 JRA-55 psi37 HIST lat = -35:35 lon = 60:300 level = 7:7 time = 2016010100:2016010100 ave = 1M0 analysis method = DATA1\_DATA2

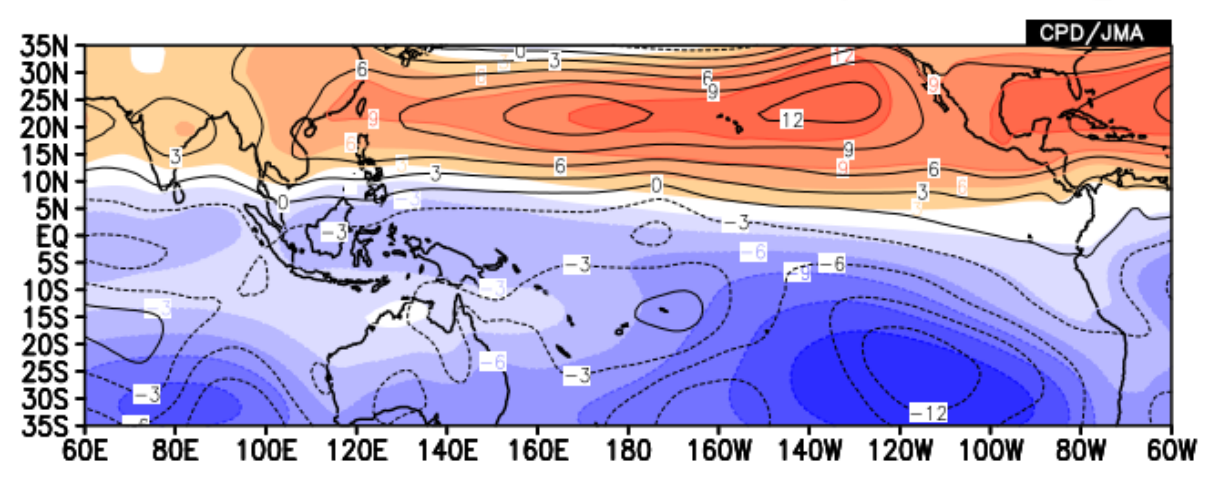

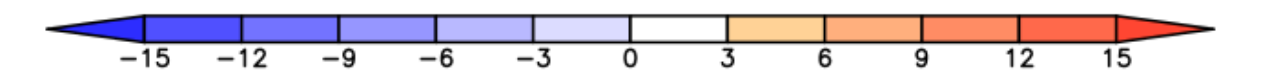

### A3-1:Data1\_Data2 -Shade & Contour-

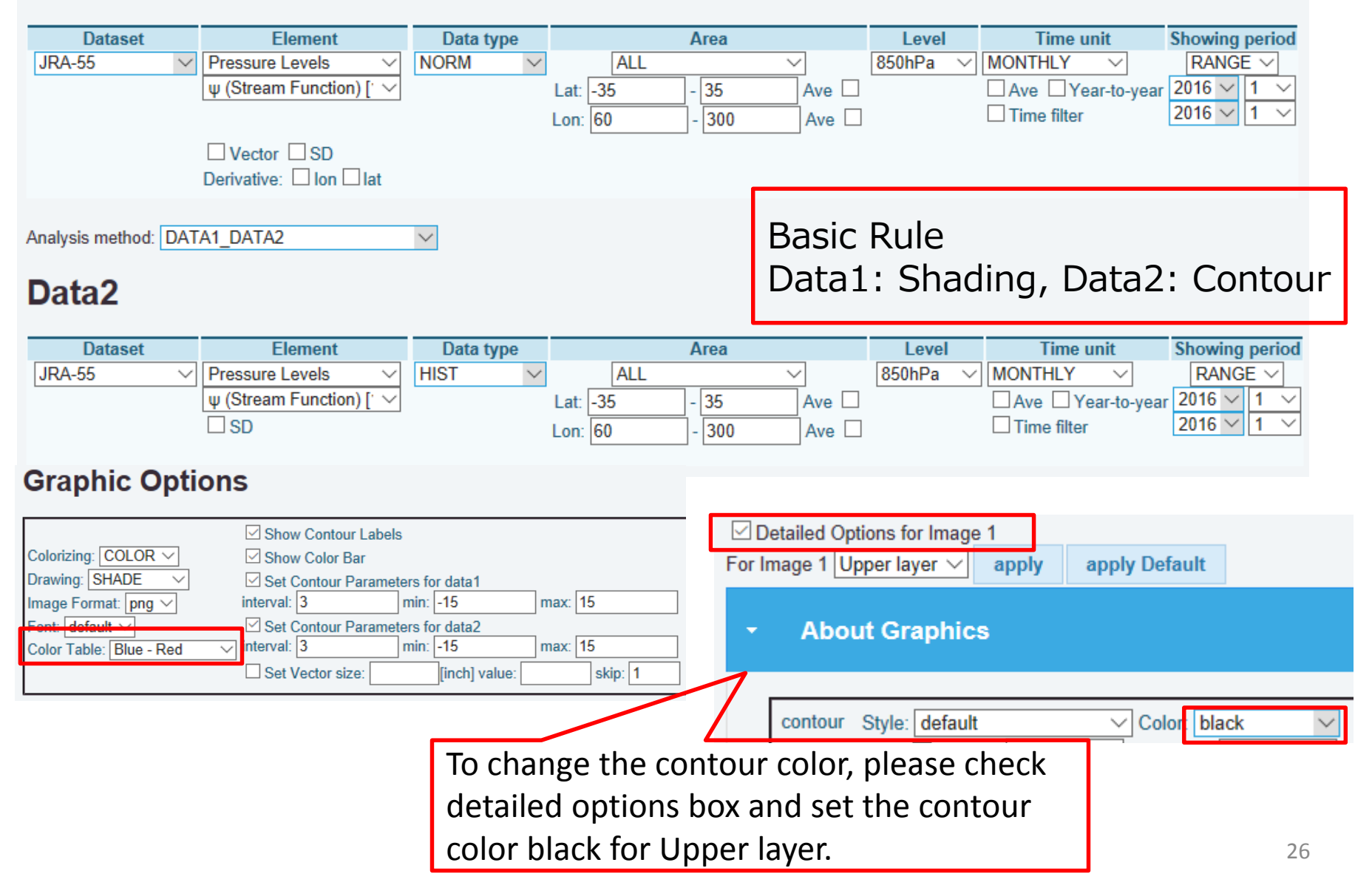

### Q3-2:Data1\_Data2 -Shade & Vector-

Next, show the wind vectors and stream function at 850hPa for January 2016.

Variable: U850, V850, ψ850 Period: January 2016

DATA1 JRA-55 u37,v37 HIST lat = -35:35 lon = 60:300 level = 7:7 time = 2016010100:2016010100 ave = 1M0

DATA2 JRA-55 psi37 HIST lat = -35:35 lon = 60:300 level = 7:7 time = 2016010100:2016010100 ave = 1M0 analysis method = DATA1\_DATA2

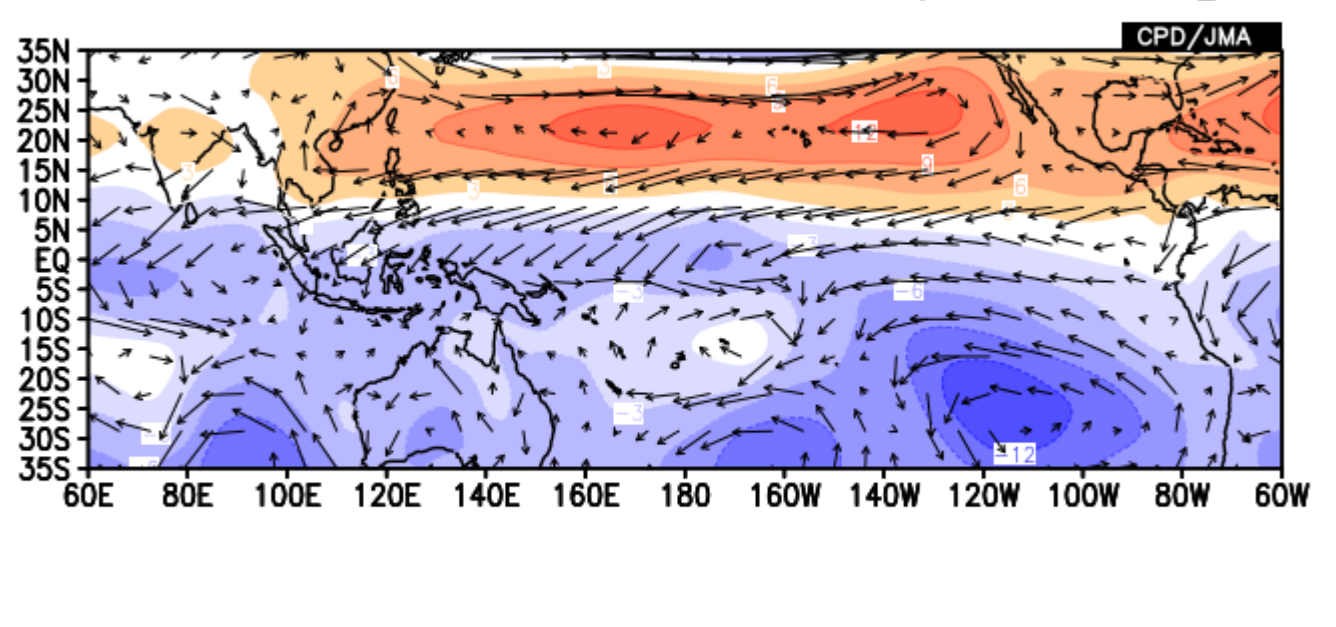

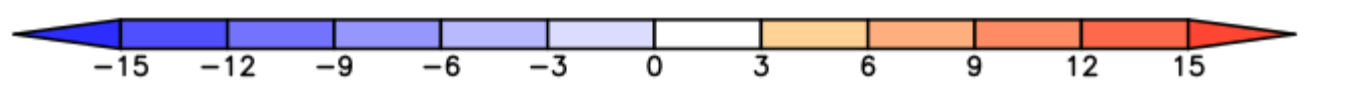

27

### A3-2:Data1\_Data2 -Shade & Vector-

#### Data1

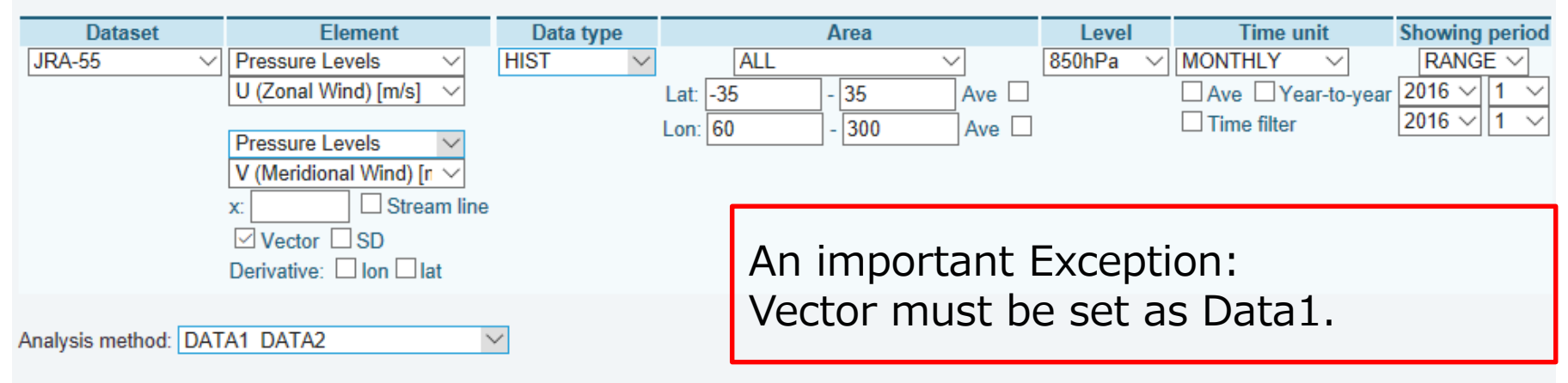

#### Data2

| Dataset  | Element                  | Data type |          | Area        | Level    | Time unit        | Showing period |
|----------|--------------------------|-----------|----------|-------------|----------|------------------|----------------|
| JRA-55 🗸 | Pressure Levels V        | HIST V    | ALL      | $\sim$      | 850hPa ∨ | MONTHLY 🗸        | RANGE 🗸        |
|          | ψ (Stream Function) [' ∨ |           | Lat: -35 | - 35 Ave 🗆  |          | Ave Year-to-year | 2016 \( 1 \)   |
|          | SD                       |           | Lon: 60  | - 300 Ave 🗆 |          | Time filter      | 2016 🗸 1 🗸     |

#### **Graphic Options**

|                         | Show Contour Labels                         |
|-------------------------|---------------------------------------------|
| Colorizing: COLOR 🗸     | Show Color Bar                              |
| Drawing: SHADE 🗸        | Set Contour Parameters for data1            |
| Image Format: png 🗸     | interval: min: max:                         |
| Font: default V         | Set Contour Parameters for data2            |
| Color Table: Blue - Red | interval: 3 min: -15 max: 15                |
|                         | Set Vector size: 1 [inch] value: 20 skip: 5 |

Set graphic options as you like. This is jut an example.

### Q3-3:Data1\_Data2 –Contour & Vector– Draw the stream function by contour lines.

Variable: U850, V850, ψ850 Period: January 2016

DATA1 JRA-55 u37,v37 HIST lat = -35:35 lon = 60:300 level = 7:7 time = 2016010100:2016010100 ave = 1M0

DATA2 JRA-55 psi37 HIST lat = -35:35 lon = 60:300 level = 7:7 time = 2016010100:2016010100 ave = 1M0 analysis method = DATA1\_DATA2

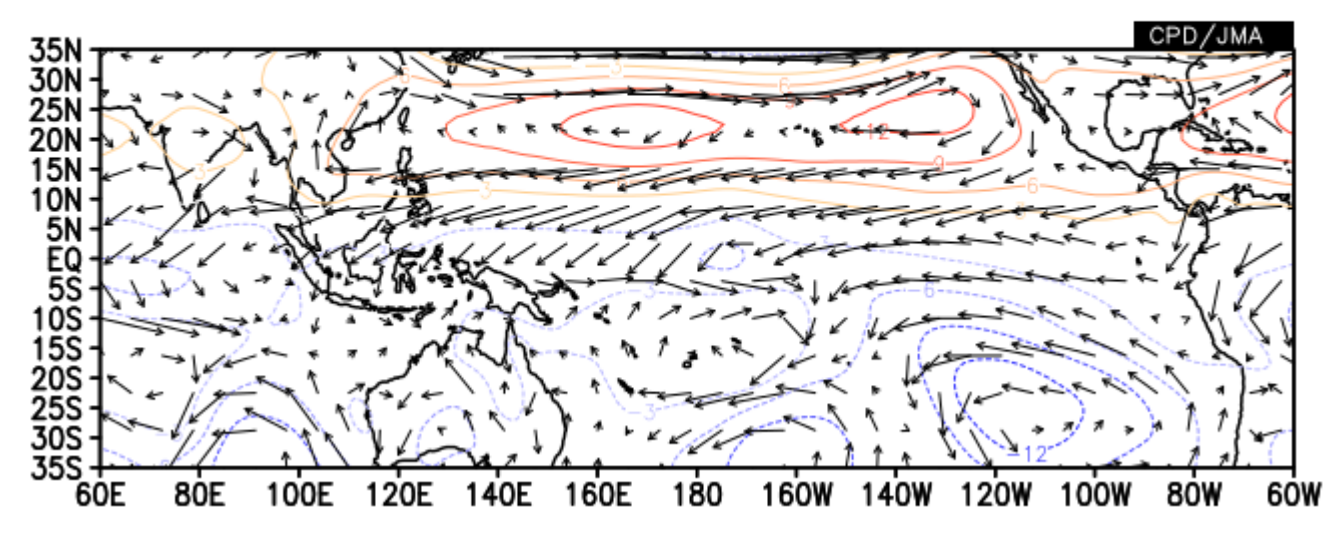

### A3-3:Data1\_Data2 -Contour & Vector-

#### Data1

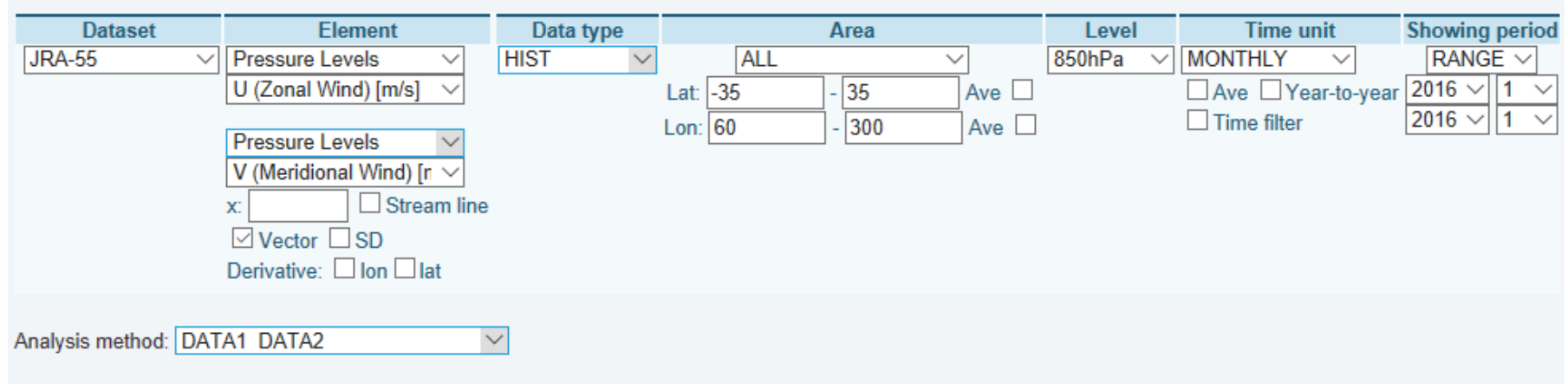

| Dataset<br>JRA-55 ✓ | Element<br>Pressure Levels →<br>ψ (Stream Function) [` → | Data type<br>HIST ∨     | Area<br>ALL<br>Lat: -35 - 35  |          | Level<br>850hPa ∨ | Time unit   | Showing period<br>RANGE ~<br>2016 ~ 1 ~ |
|---------------------|----------------------------------------------------------|-------------------------|-------------------------------|----------|-------------------|-------------|-----------------------------------------|
|                     | SD                                                       | I                       | Lon: 60 - 300                 | Ave 🗆    |                   | Time filter | 2016 🗸 1 🗸                              |
| Graphic C           | ptions                                                   |                         | Differenc                     | e is jus | t one p           | oint, here. |                                         |
|                     | Show Cor                                                 | ntour Labels            | Please se                     | elect "C | ONTOU             | R" in this  |                                         |
| Colorizing: COLOR   | Show Col                                                 | or Bar                  | Drawing                       | option   | box.              |             |                                         |
| Image Format: png   | V Interval:                                              | ur Parameters for o     | max:                          |          |                   |             |                                         |
| Font: default 🗸     | Set Conto                                                | ur Parameters for c     | lata2                         |          |                   |             |                                         |
| Color Table: Blue - | Red ── interval: 3<br>✓ Set Vecto                        | min:  -1<br>r size: 1[i | 5 max: 15<br>nch] value: 20 s | kip: 5   |                   |             |                                         |

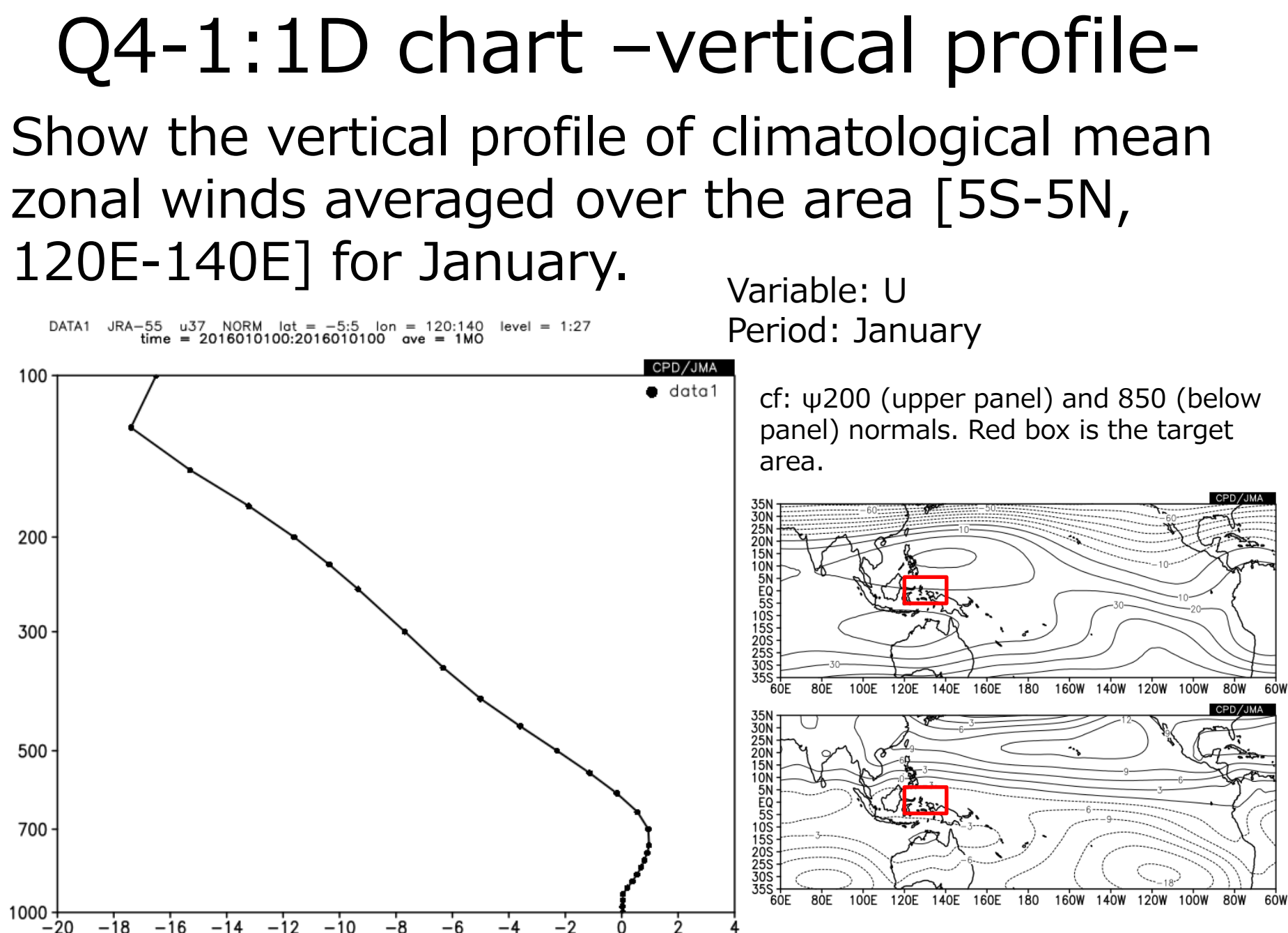

## A4-1:1D chart -vertical profile-

#### Data1

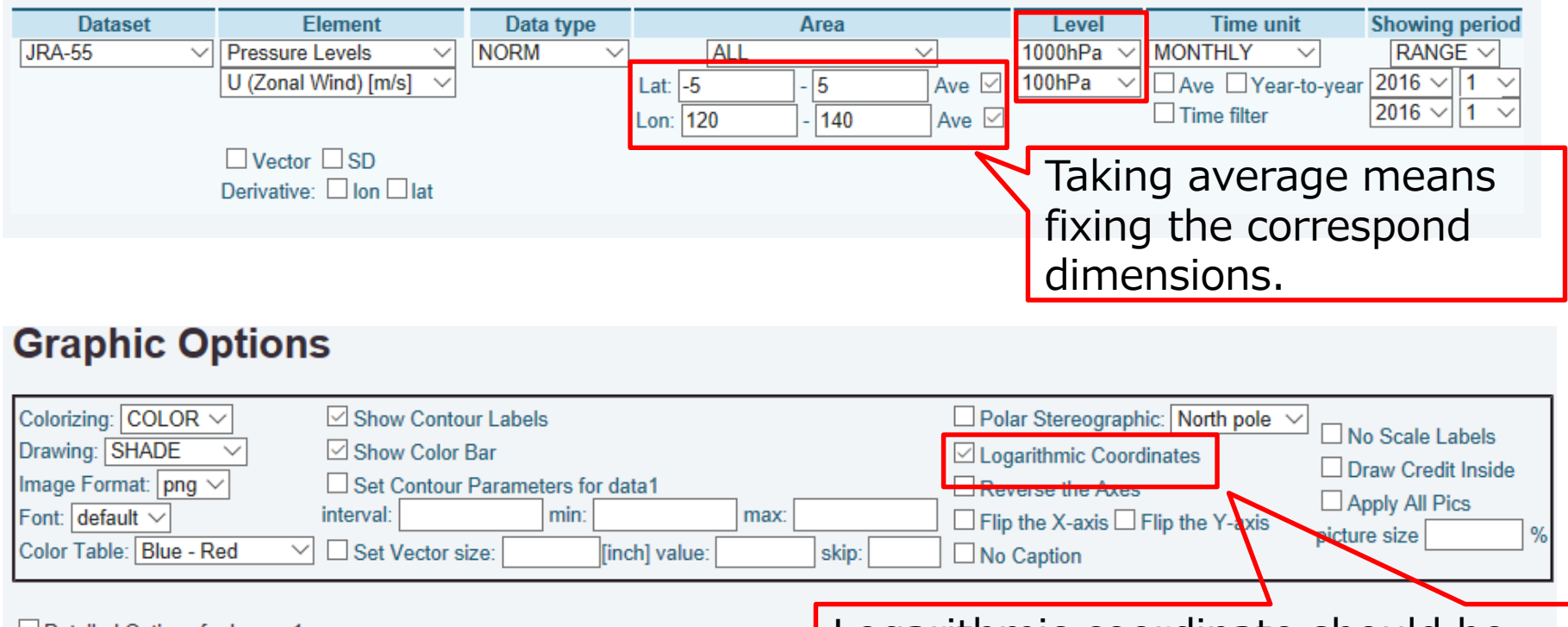

Detailed Options for Image 1

Logarithmic coordinate should be appropriate for drawing vertical profiles with pressure-level data.

#### Q4-2:1D chart –vertical profile-Next, also overlay the same profile but for January 2016 by the red line.

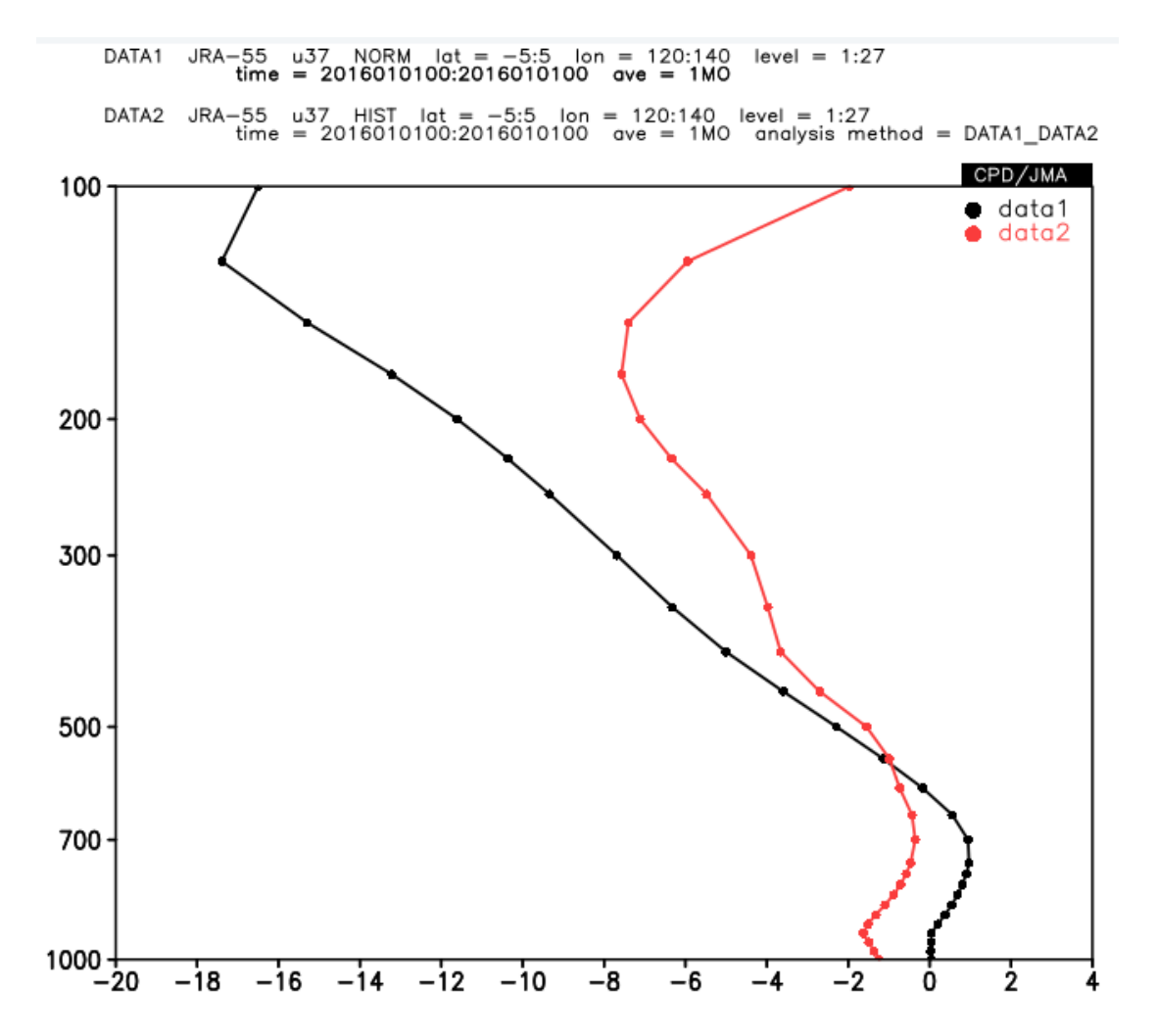

Variable: U Period: January

## A4-2:1D chart -vertical profile-

#### Data1

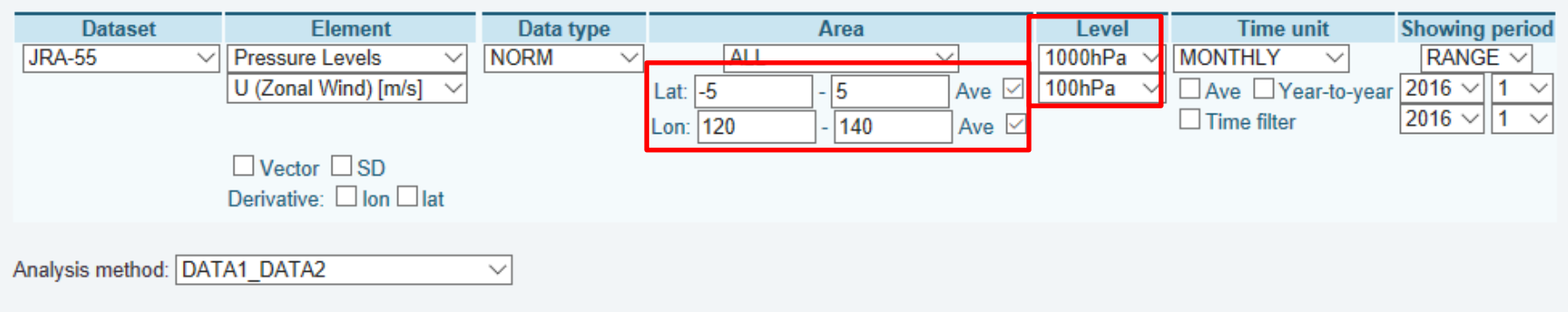

|         | Dataset                 | Element                | Data type    | Area           |         | Lovel     | Time unit       | Showing period |
|---------|-------------------------|------------------------|--------------|----------------|---------|-----------|-----------------|----------------|
| JR      | A-55 🗸                  | Pressure Levels ~      | HIST V       | ALL            | $\sim$  | 1000hPa 🔻 | MONTHLY V       | RANGE 🗸        |
|         |                         | U (Zonal Wind) [m/s] V | -            | Lat: -5 - 5    | Ave 🗹   | 100hPa 🗸  | Ave Year-to-yea | ar 2016 🗸 1 🗸  |
|         |                         | SD                     |              | Lon: 120 - 140 | Ave 🗹   |           | Time filter     | 2016 🗸 1 🗸     |
|         |                         |                        |              |                |         |           |                 |                |
|         |                         |                        |              |                |         |           |                 |                |
| ✓ Det   | ailed Options for Image | 1                      |              |                |         |           |                 |                |
| For Ima | ige 1 Upper layer ∨     | apply apply Default    |              |                |         |           |                 |                |
| •       | About Graphics          | •                      |              |                |         |           |                 |                |
|         | About oraphic           |                        |              |                |         |           |                 |                |
| Г       |                         |                        |              |                | You c   | an chai   | nge line's c    | color by       |
| •       | contour Style: default  | Color: black           |              | akin interval  | modif   | ivina th  | ic aranhic      | ontion         |
|         | contour line thi        | ckness: 3              | size. 0.09   | skip interval. | moun    | ying th   | is graphic      | option.        |
|         | levels:                 | color:                 |              |                | It also | o shoul   | d be noted      | that           |
|         | thin contour:           |                        |              |                |         |           |                 |                |
|         | not to draw:            | -                      |              |                | Dataz   | is drav   | wh on the       | Upper          |
|         |                         |                        |              |                |         |           |                 |                |
| li      | ne style: solid         | ✓ color: red           | ttickness: 6 |                | ayen    |           |                 |                |
| 0       | rid style: none         | ✓ color: white         |              | _              |         |           |                 | 24             |

### Q4-3:1D chart -time series-

Show the time series of zonal wind anomalies at 850hPa for January averaged over the same region as Q4-1 and 2. Let the showing period be from 1958 to 2016.

DATA1 JRA-55 u37 ANOM lat = -5:5 lon = 120:140 level = 7:7 time = 1958010100:2016010100 ave = 1YR(1\*1MO)

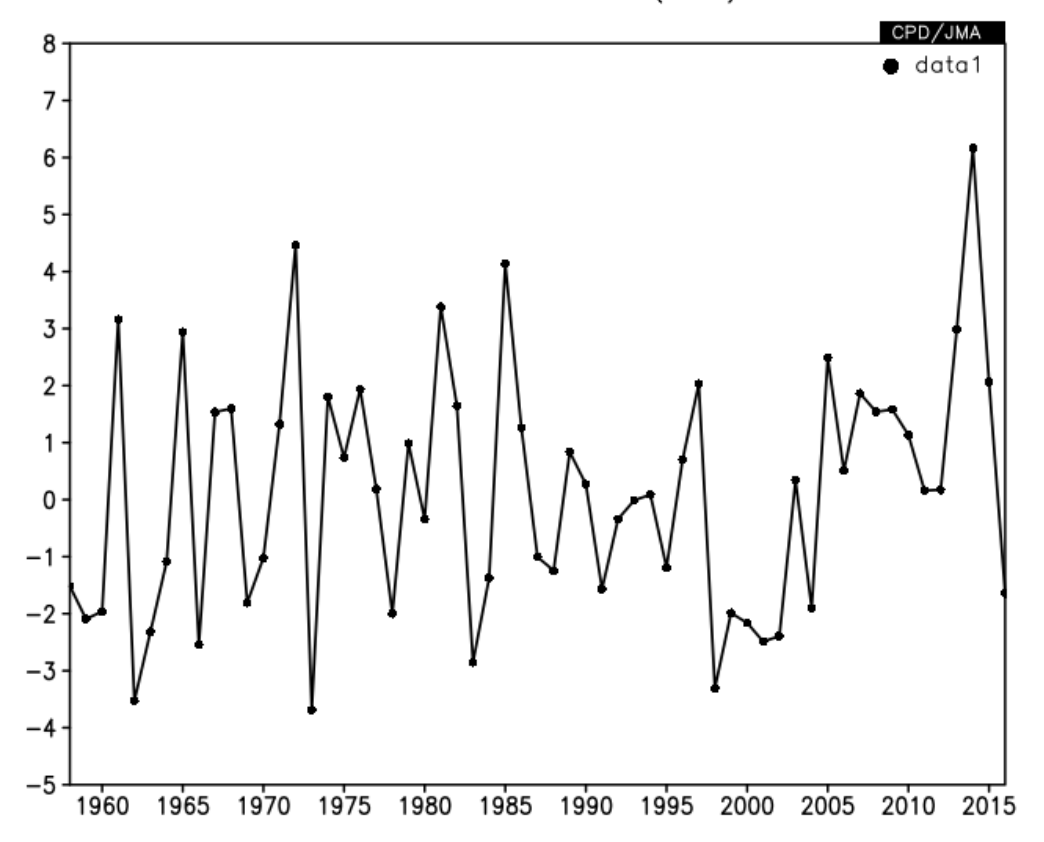

Variable: U850 Period: January (1958-2016)

### A4-3:1D chart -time series-

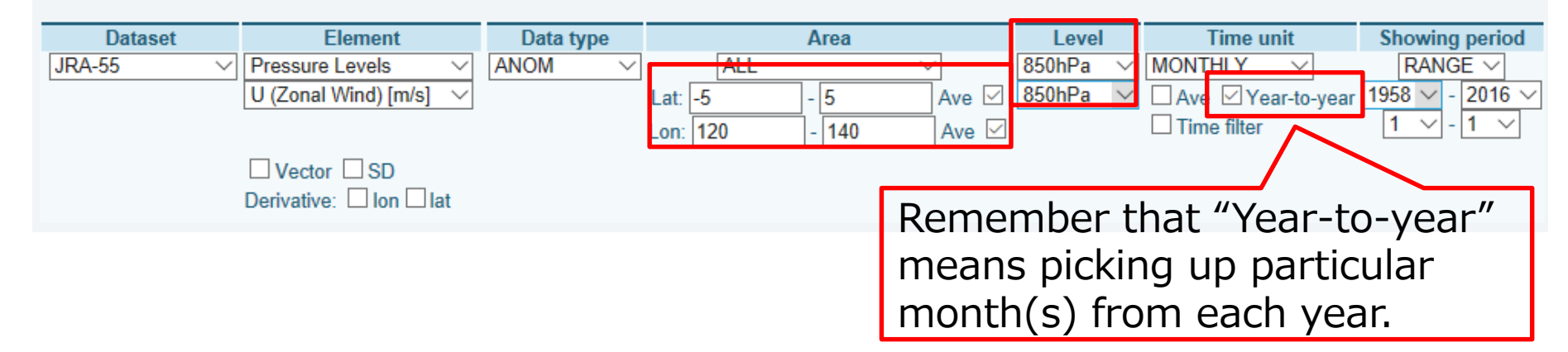

#### Q4-4:1D chart –time series-Overlay the NINO.3 SST index anoamlies by darkblue line.

DATA1 JRA-55 u37 ANOM lat = -5:5 lon = 120:140 level = 7:7 time = 1958010100:2016010100 ave = 1YR(1+1MO)

DATA2 INDEX nino.3 ANOM lat = -5:5 lon = 120:140 level = 1:1 time = 1958010100:2016010100 ave = 1YR(1\*1MO) analysis method = DATA1\_DATA2

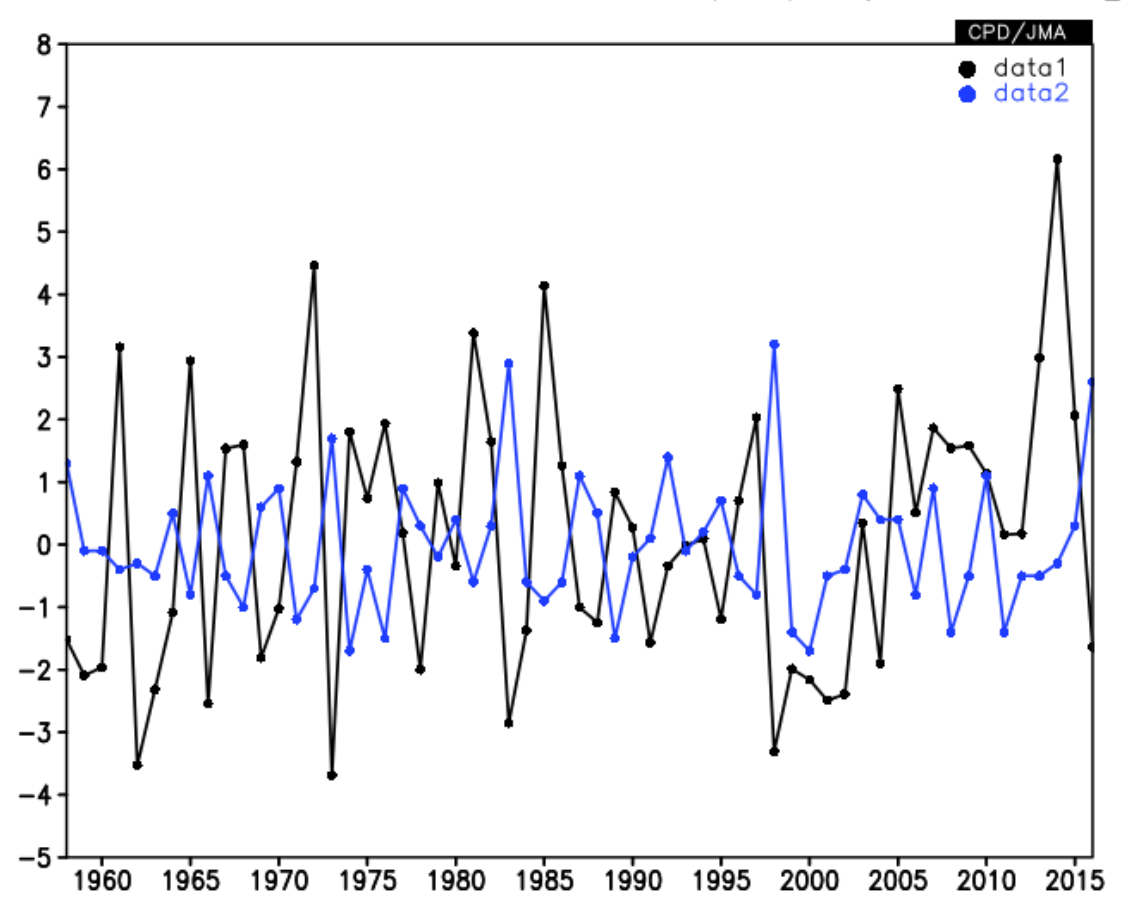

Variable: U850, NINO.3 Period: January (1958-2016)

·····Can you find any relationship between them?

### A4-4:1D chart -time series-

| Dataset<br>JRA-55 ✓                                            | Element Pressure Levels U (Zonal Wind) [m/s] Vector SD                                                                                                    | Data type                          | Area<br>ALL<br>Lat: -5 - 5<br>Lon: 120 - 140                                           | Ave 🗹                                                                                                    | Level<br>850hPa ∨<br>850hPa ∨    | Time unit<br>MONTHLY Y<br>Ave Year-to-year | Showing period           RANGE ✓           1958 ✓         - 2016 ✓           1 ✓         - 1 ✓ |
|----------------------------------------------------------------|----------------------------------------------------------------------------------------------------|------------------------------------|----------------------------------------------------------------------------------------|----------------------------------------------------------------------------------------------------|----------------------------------|--------------------------------------------|------------------------------------------------------------------------------------------------|
| Analysis method: DAT                                           | TA1_DATA2                                                                                                    | Y                                  |                                                                                        |                                                                                                    |                                  |                                            |                                                                                                |
| Dataset                                                        | Element                                                                                                    | Data type<br>ANOM V                | Time unit         MONTHLY       ✓         Ave       ✓ Year-to-year         Time filter | Showing period           RANGE ~           1958 ~         -         2010           1 ~         -         1         ^ | od<br>S 🗸                        |                                            |                                                                                                |
| Detailed Options f For Image 1 Upper la      About Gr          | or Image 1<br>ayer ✓ apply apply [<br>raphics                                                                                                    | Default                            |                                                                                        |                                                                                                    |                                  |                                            |                                                                                                |
| contour Style:<br>label<br>conto<br>levels<br>thin c<br>not to | Image: Image: | olor: black<br>ckness: 1<br>color: | ✓<br>                                                                                  | Remer<br>change<br>modify                                                                                            | nber th<br>e the lii<br>ving thi | nat you can<br>ne's color b<br>s paramete  | ey<br>er.                                                                                      |
| marker type: cl<br>line style: solid<br>grid style: none       | losed circle                                                                                                    | lark-blue hi                       | ckness: 6                                                                              |                                                                                                    | J                                | •                                          | 38                                                                                             |

# Q5-1:Cross Section –zonal mean-

#### Show the climatology of latitude-height section of zonal mean\* omega (pressure velocity) for June-July-August.

\*zonal mean: Taking an average along a latitudinal circle

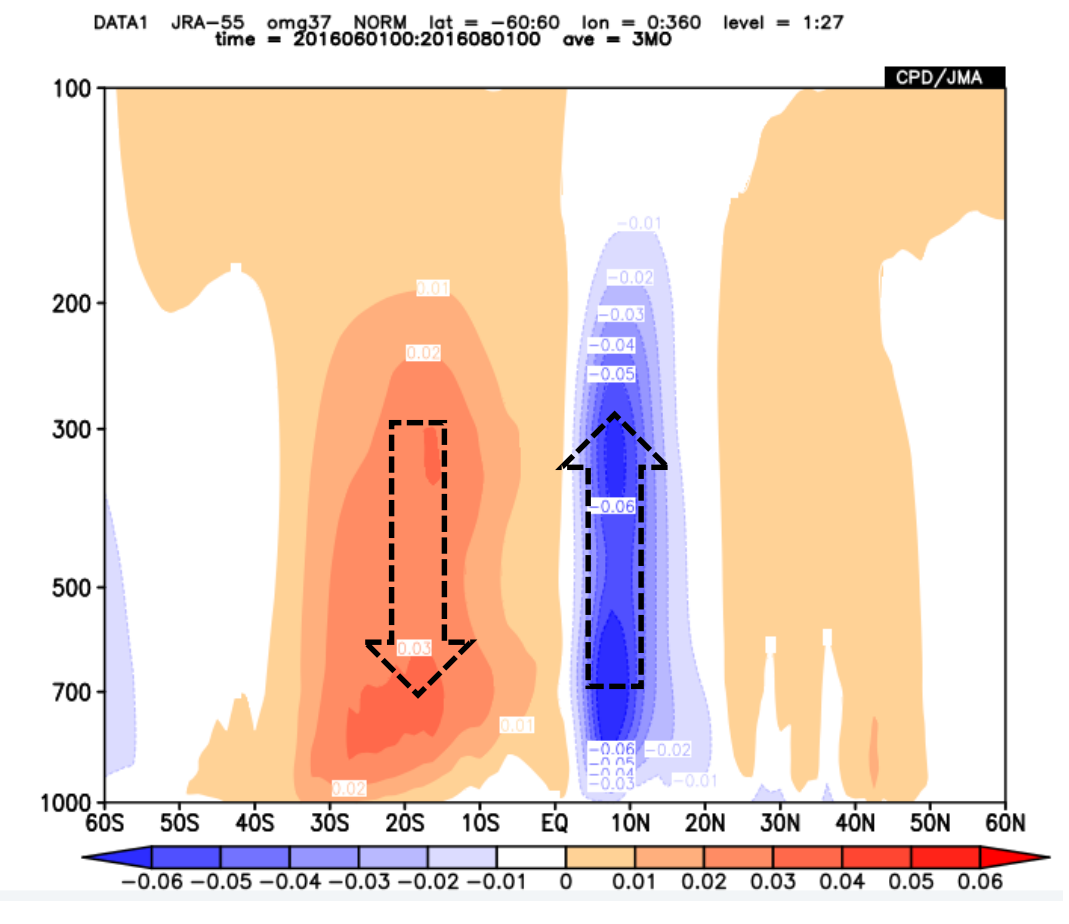

Variable: omega Period: June-July-August

Note: Omega is defined as

 $\omega \equiv \mathrm{d}p/\mathrm{d}t.$ 

A negative omega, namely the pressure value becoming smaller, means there is an upward motion because pressure becomes smaller towards upper levels in general.

## A5-1:Cross Section –zonal mean-

#### Data1

#### Don't forget to check this average box.

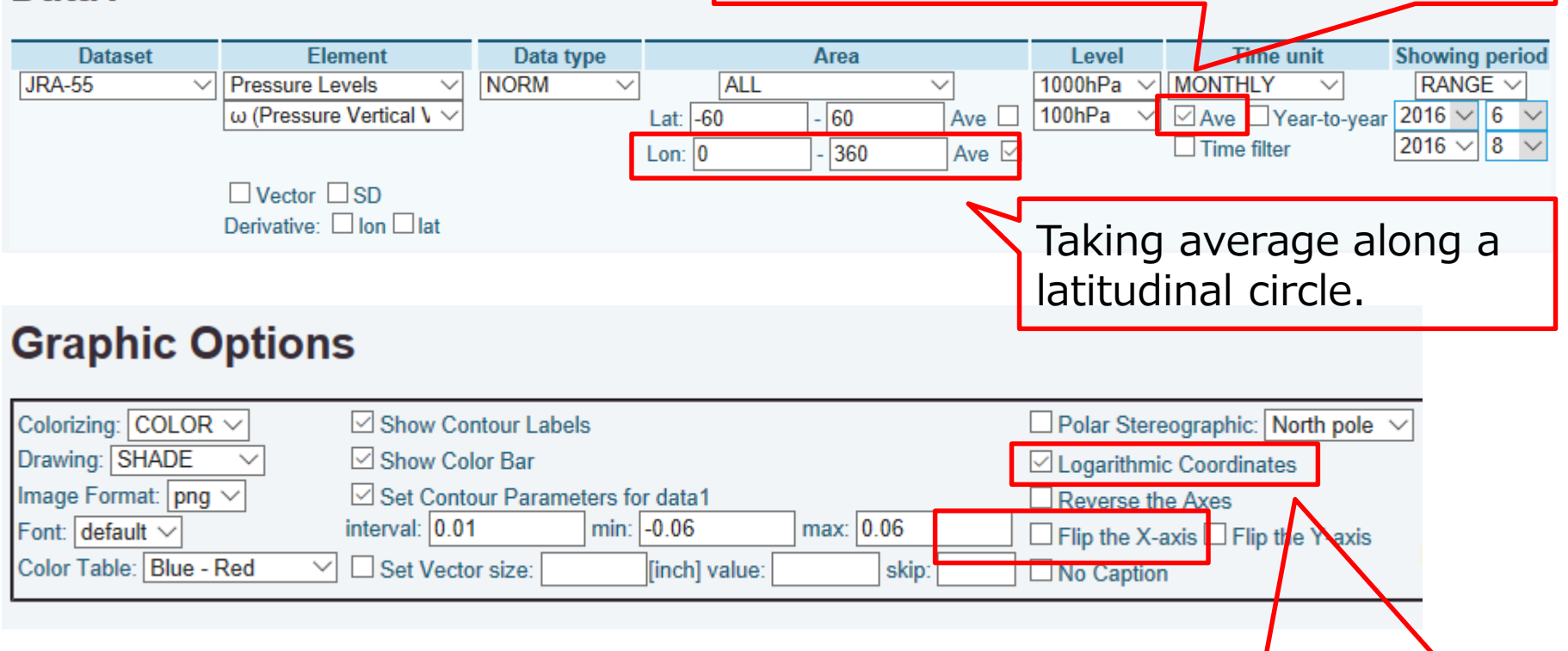

Logarithmic coordinate should be appropriate for drawing vertical profiles with pressure-level data.

#### Q5-2:Cross Section –zonal mean-Overlay wind vectors, namely meridional winds and vertical winds.

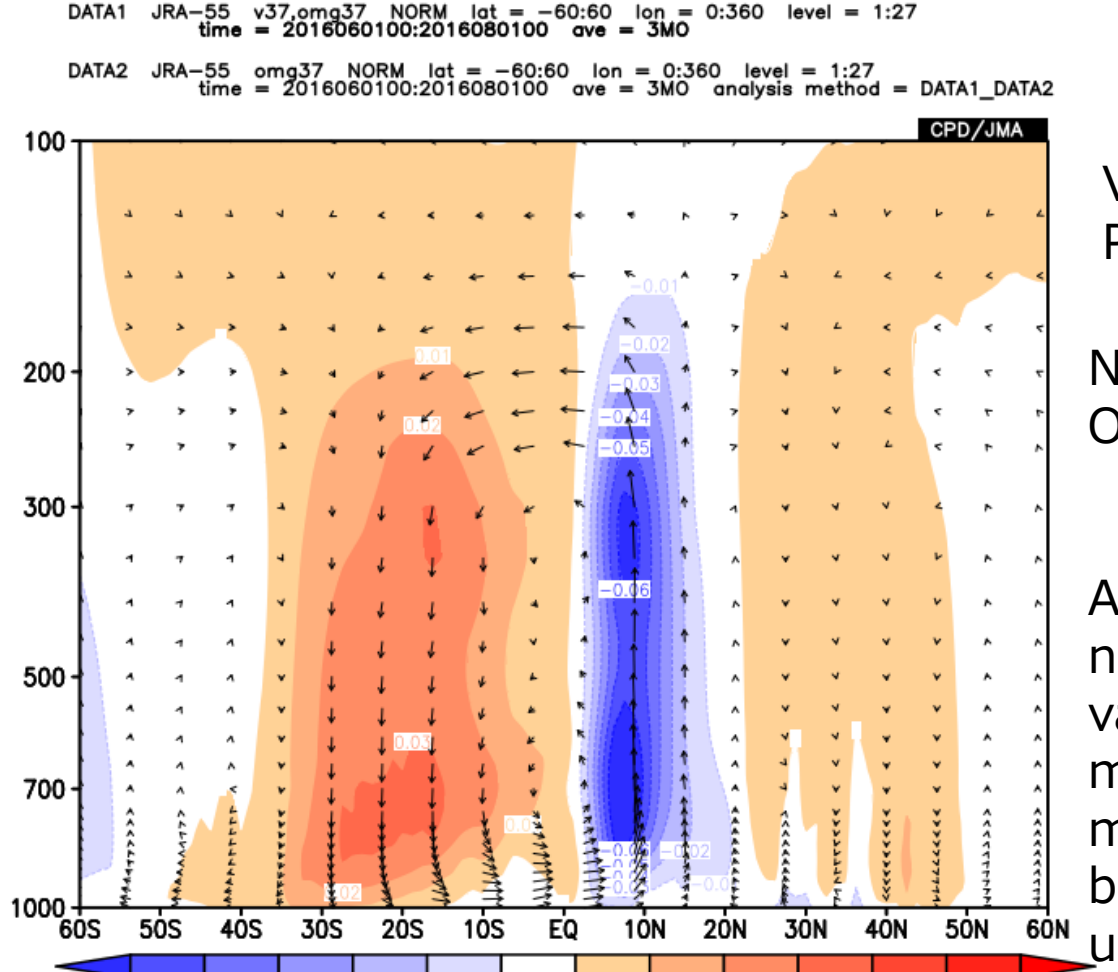

0.01

0

0.02

0.03

0.04

0.05

0.06

-0.06 -0.05 -0.04 -0.03 -0.02 -0.01

Variable: V and omega Period: June-July-August

Note: Omega is defined as

 $\omega \equiv \mathrm{d}p/\mathrm{d}t.$ 

A negative omega, namely the pressure value becoming smaller, means there is an upward motion because pressure becomes smaller towards upper levels in general.

# A5-2:Cross Section –zonal mean-

#### Data1

#### Please remember vector must be as Data1.

| Dataset              | Element                              | Data type                   |            | Area           | Level          | Time unit        | Showing period |
|----------------------|--------------------------------------|-----------------------------|------------|----------------|----------------|------------------|----------------|
| JRA-55 🗸 🗸           | Pressure Levels V                    | NORM V                      | ALL        | $\sim$         | 1000hPa $\vee$ | Monthly 🗸        | RANGE 🗸        |
|                      | V (Meridional Wind) [r 🗸             |                             | Lat: -60   | - 60 Ave 🗆     | 100hPa 🗸       | Ave Year-to-yea  | r 2016 ∨ 6 ∨   |
|                      |                                      |                             | Lon: 0     | - 360 Ave 🗹    |                | Time filter      | 2016 ~ 8 ~     |
|                      | Pressure Levels V                    |                             | 2011.      |                |                |                  |                |
|                      | ω (Pressure Vertical V ∨             | This mea                    | ans multii | olvina the sea | cond cor       | mponent by -     | -100.          |
|                      | x: -100                              | Thore is                    |            | on             |                |                  |                |
|                      | ✓ Vector                             | mere is                     | two reas   | 011.           |                |                  |                |
|                      | Derivative: 🗌 Ion 🗌 Iat              | <b>#1:</b> To re            | everse th  | e vector dire  | ction for      | r understandi    | ng the         |
|                      |                                      | true wind                   | d directio | n intuitively. | Remem          | ber the nega     | tive           |
| Analysis method: DAT | A1 DATA2                             | omega means descent motion. |            |                |                |                  |                |
|                      |                                      |                             |            |                |                |                  |                |
| Data2                |                                      | #2: IO N                    | igniight v | ertical comp   | onent d        | ecause omeg      | a values       |
|                      |                                      | are too s                   | mall com   | pared to me    | ridional       | wind in gene     | ral.           |
| Dataset              | Element                              | Data type                   |            | Area           | Level          | l ime unit       | Showing period |
| JRA-55 V             | Pressure Levels V                    | NORM 🗸                      | ALL        | $\sim$         | 1000hPa 🗸      | MONTHLY V        | RANGE ~        |
|                      | $\omega$ (Pressure Vertical V $\vee$ | l                           | .at: -60   | - 60 Ave 🗆     | 100hPa 🗸       | Ave Year-to-year | 2016 ~ 6 ~     |
|                      | SD                                   |                             | on: 0      | - 360 Ave 🗹    |                | Time filter      | 2016 ~ 8 ~     |
|                      |                                      | -                           |            |                |                |                  |                |

#### **Graphic Options**

| Colorizing: COLOR 🗸     | Show Contour Labels                  | Polar Stereographic: North pole 🗸 |
|-------------------------|--------------------------------------|-----------------------------------|
| Drawing: SHADE V        | Show Color Bar                       | Logarithmic Coordinates           |
| Image Format: png 🗸     | Set Contour Parameters for data1     | Reverse the Axes                  |
| Font: default ~         | interval: 0.01 min: -0.06 max: 0.06  | ☐ Flip the X-axis                 |
| Color Table: Blue - Red | Set Vector size: [inch] value: skip: | □ No Caption                      |

### Q5-3:Cross Section –Hovmöller diagram-

Show the longitude-time cross section of 7-day running mean vector potential anomalies at 200hPa along the equator (namely, 5S-5N average) from 1<sup>st</sup> Jun through 1<sup>st</sup> August 2015.

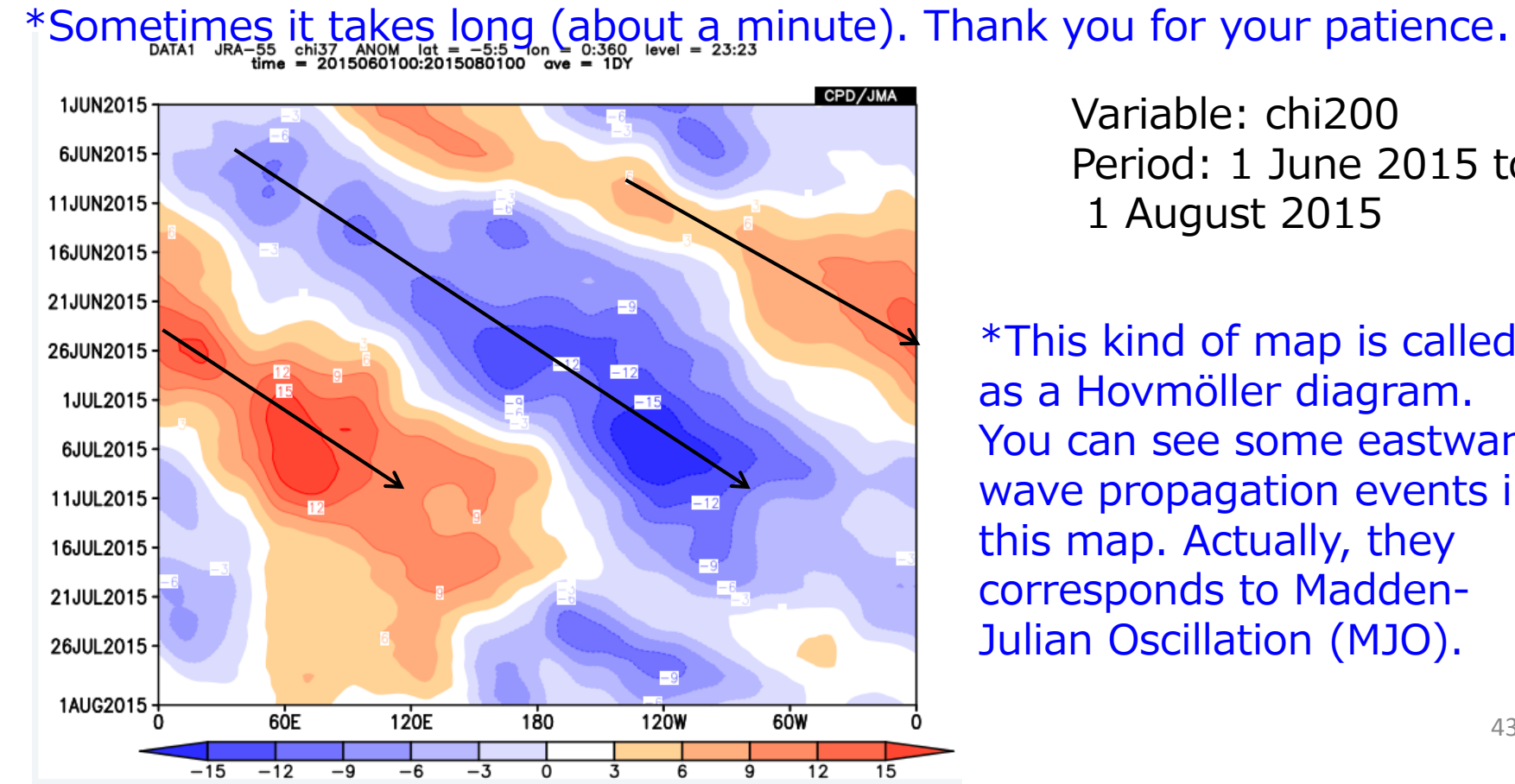

Variable: chi200 Period: 1 June 2015 to 1 August 2015

\*This kind of map is called as a Hovmöller diagram. You can see some eastward wave propagation events in this map. Actually, they corresponds to Madden-Julian Oscillation (MJO).

### Q5-3:Cross Section –Hovmöller diagram-

#### Data1

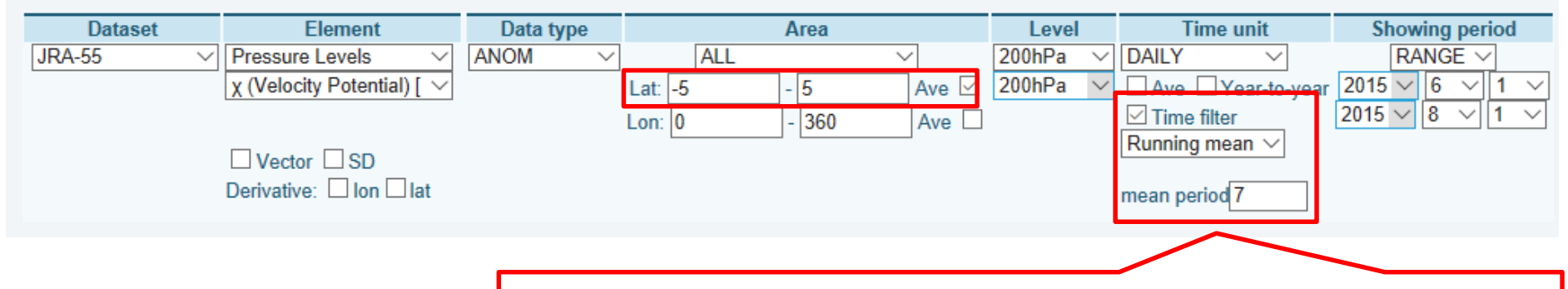

You can take running mean by checking this time filter box, then selecting "Running mean" and setting mean period. In this case, 7 is set. Since the time unit is daily, this means 7-day running mean.

#### **Graphic Options**

| Colorizing: COLOR ~     | Show Contour Labels                  |
|-------------------------|--------------------------------------|
| Drawing: SHADE V        | Show Color Bar                       |
| Image Format: png 🗸     | Set Contour Parameters for data1     |
| Font: default ~         | interval: 3 min: -15 max: 15         |
| Color Table: Blue - Red | Set Vector size: [inch] value: skip: |